# **Oracle Cloud FastConnect Service**

Release 1.0.3

**R-CCS HUD Unit** 

Jul 01, 2021

# CONTENTS

| 1 | OverView                                                                | 3                     |  |  |  |  |
|---|-------------------------------------------------------------------------|-----------------------|--|--|--|--|
| 2 | Notes on use                                                            | 5                     |  |  |  |  |
| 3 | Manuals                                                                 | 7                     |  |  |  |  |
| 4 | Application Form                                                        |                       |  |  |  |  |
| 5 | Information or Failures and maintenance                                 |                       |  |  |  |  |
| 6 | How to use6.1For Instances and Object Storage6.2Only use Object Storage | <b>13</b><br>13<br>47 |  |  |  |  |
| 7 | R-CCS FastConnect Service Documents         7.1       Overviews         | <b>61</b><br>61<br>61 |  |  |  |  |
| 8 | OCI Documents8.1OCI Startup and Tutorial Documents8.2OCI OverViews      | <b>63</b><br>63<br>63 |  |  |  |  |
| 9 | Contact us                                                              | 65                    |  |  |  |  |

For Japanese Manual

### ONE

# **OVERVIEW**

The Leased Line has been established between R-CCS and Oracle Cloud Infrastructure (OCI).

Users of Fugaku and HPCI shared storage could use this Line by applying for the "R-CCS Oracle Cloud FastConnect Service".

The following are the benefits of using this service.

(1) You can use more secure transfer between R-CCS and OCI.

(2) No transfer fees for reading and writing from and to OCI.

(3) Securely use instances with the Private IP address issued by R-CCS.

Application is required to use the Oracle Cloud FastConnect Service.

In addition, the user's OCI tenant must be connected to the R-CCS OCI tenant for this service.

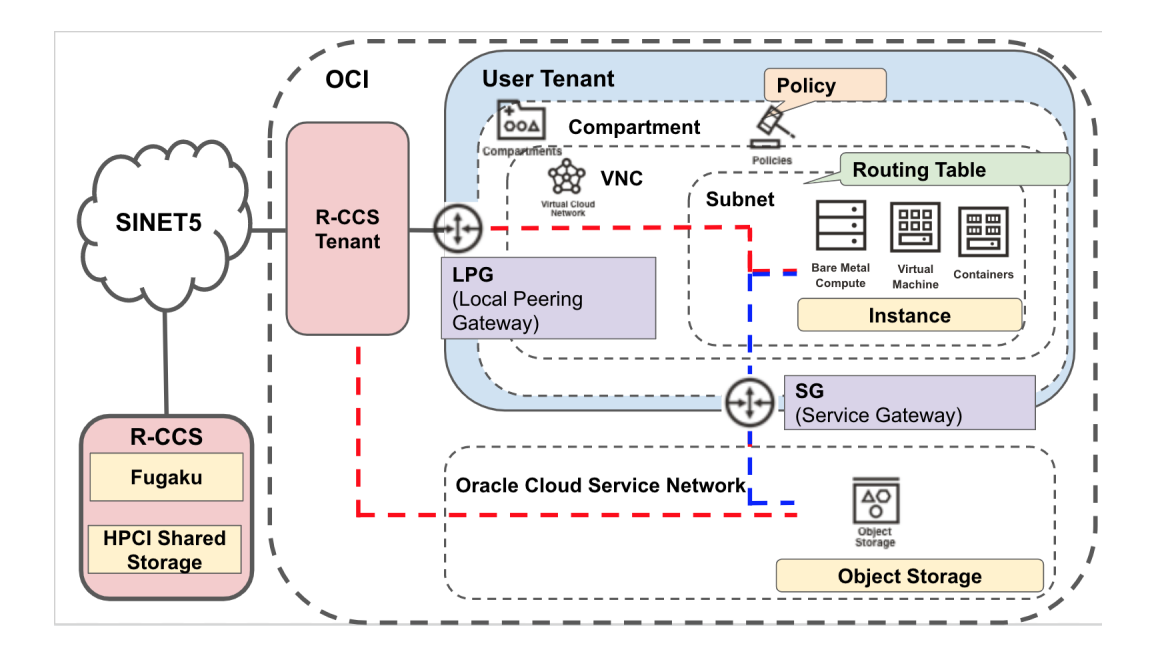

TWO

# NOTES ON USE

FastConnect is a service that uses a leased circuit between the Oralce Cloud Data Center Japan East(Tokyo) and R-CCS.

If you wish to use this service, please make sure to create an OCI tenant in Japan East(Tokyo) region.

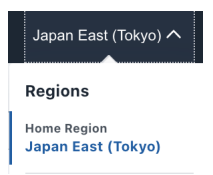

# THREE

# MANUALS

- English
- (WEB) https://hudtech.r-ccs.riken.jp/ocisf/html\_eng
- (PDF) https://hudtech.r-ccs.riken.jp/ocisf/oracle-cloud-rccs-doc\_eng.pdf
- Japanase
- (WEB) https://hudtech.r-ccs.riken.jp/ocisf/html
- (PDF) https://hudtech.r-ccs.riken.jp/ocisf/oracle-cloud-rccs-doc.pdf

### FOUR

# **APPLICATION FORM**

Please use the following application form.

For information on how to obtain the information needed to fill out the form, please refer to the manuals. Applications can be made using the web form or by sending the application form in PDF format to oci-rccs@ml.riken.jp.

Once completed, please send the application form in PDF format to oci-rccs@ml.riken.jp.

- Web Form \* https://docs.google.com/forms/u/2/d/1xifEL8fxnWHeCjm1WchWqSTn\_ zZ4fbL-Z7BNmF1wWIk/edit
- PDF Form
  - English
  - (WORD) https://hudtech.r-ccs.riken.jp/ocisf/ocisf-application-form\_eng.docx
  - (PDF) https://hudtech.r-ccs.riken.jp/ocisf/ocisf-application-form\_eng.pdf
  - Japanese
  - (WORD) https://hudtech.r-ccs.riken.jp/ocisf/ocisf-application-form.docx
  - (PDF) https://hudtech.r-ccs.riken.jp/ocisf/ocisf-application-form.pdf

FIVE

# **INFORMATION OR FAILURES AND MAINTENANCE**

• https://hudtech.r-ccs.riken.jp/ocisf/maintenance

# HOW TO USE

If you are using instances (virtual machines, bare metal machines, etc.) with OCI, you will need to set up a cloud network. If you are using only object storage, you do not need to set up a network. Please refer to the following instructions to set up and apply for the network according to your usage.

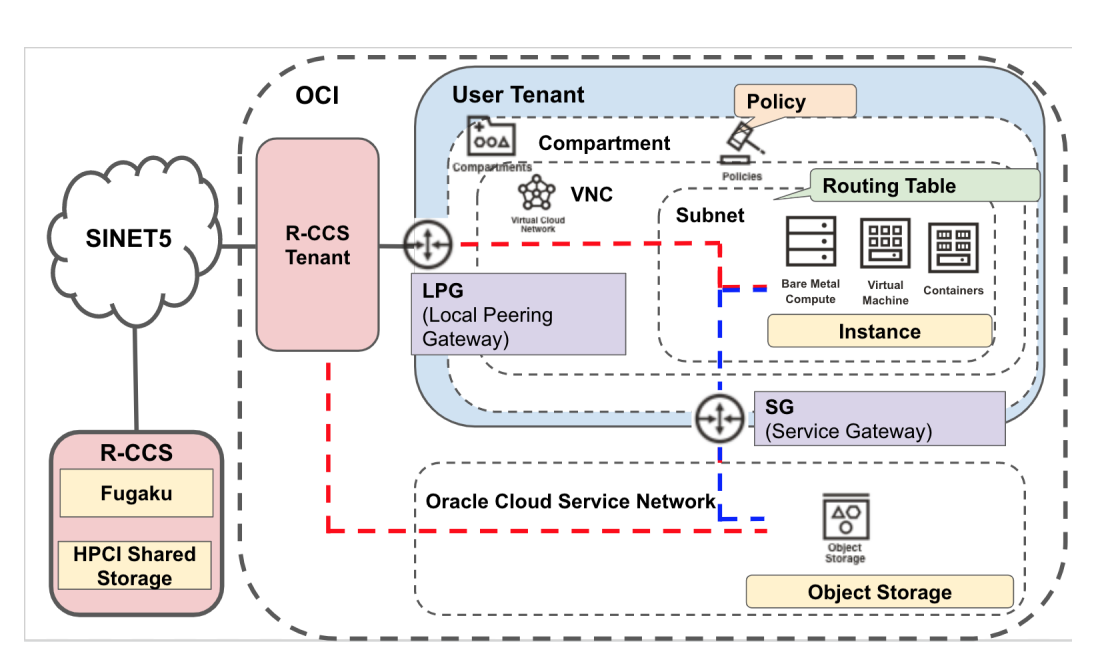

# 6.1 For Instances and Object Storage

# 6.1.1 Preparation (what you need to do before applying)

### Create a connection group (IAM group)

In order to connect your tenant to the R-CCS tenant, you need to create a connection group.

In this chapter, the name of the connection group is created as "RequestorGroup"

(If you have already prepared a group for connection, please replace it with the created group name)

The OCID of the group you have created in this procedure is required for the application, so please obtain the OCID and make a note of it.

What is OCID?
The OCID is an ID that is tied to an Oracle Cloud resource.
In order to link a tenant for R-CCS FastConnect to a user's tenant and allow them.
→to use FastConnect,
OCID of the group and tenant created by the user must be tied to the R-CCS\_
→FastConnect tenant.

### (1) Select of Group in Menue

| Identity                |  |
|-------------------------|--|
| Users                   |  |
| Groups                  |  |
| Dynamic Groups          |  |
| Network Sources         |  |
| Policies                |  |
| Compartments            |  |
| Federation              |  |
| Authentication Settings |  |

### (2) Select of Make Group

| Identity                 | Gro | oups                                                                                                    |                                                                                                    |                                                 |
|--------------------------|-----|----------------------------------------------------------------------------------------------------|----------------------------------------------------------------------------------------------------|-------------------------------------------------|
| Users<br>Groups          | 1   | Create or manage federated grou<br>This tenancy has a federation with one or<br>manage groups for federated users, go | ps instead?<br>r more identity providers (IdP). This page creates local groups and manage<br>to the <u>Federation page</u> to find the appropriate IdP Details page. | s the memberships of local users. To create and |
| Network Sources          | Gr  | eate Group Delete                                                                                                    |                                                                                                    |                                                 |
| Policies<br>Compartments | 0   | Name                                                                                                    | Description                                                                                                    | Created •                                       |

### (3) Make Group

In this example, we will create a group called "RequestorGroup". After entering the name, click on the Create button.

| Create Group                                                                                                    |
|----------------------------------------------------------------------------------------------------|
| This page creates a local group only. To create and manage federated groups, go to the <u>Federation page</u> to find the appropriate identity<br>Provider Details page. |
| Name                                                                                                    |
| RequestorGroup                                                                                                    |
| No spaces. Only letters, numerais, hypthens, periods, or underscores. Description                                                                                        |
| Connect to R-CCS Oracle Cloud FastConnect Service                                                                                                    |
|                                                                                                    |
| Create Cancel Create Another Group                                                                                                    |

(4) Set a Group to your user-account

Create a group (ex: "RequestorGroup") and set your user-account.

Select your user from the Menu, or select your user's name from the top right to go to your user-settings page and set up the group.

| Identity - Users - User Details |                                                                        |                                  |                                     |      |
|---------------------------------|------------------------------------------------------------------------|----------------------------------|-------------------------------------|------|
| U                               | Edit User CreateReset Password Enable Multi-Factor Authentication Edit | User Capabilities More Actions 💌 |                                     |      |
|                                 |                                                                        |                                  |                                     |      |
| ACTIVE                          |                                                                        | Feder                            | ated: No                            |      |
|                                 |                                                                        |                                  | avie support account                |      |
|                                 |                                                                        |                                  |                                     |      |
|                                 | Canabilities                                                           |                                  |                                     |      |
|                                 | Capabilities                                                           |                                  |                                     |      |
|                                 | Local password: Yes                                                    | SMTP                             | * credentials: Yes                  |      |
|                                 | Auth tokens: Yes                                                       | OAuth                            | 1 2.0 Client Credentials: Yes       |      |
|                                 | View Configuration file                                                |                                  |                                     |      |
|                                 |                                                                        |                                  |                                     |      |
|                                 | -                                                                      |                                  |                                     |      |
| Resources                       | Groups                                                                 |                                  |                                     |      |
| Groups                          | Add User to Group Remove                                               |                                  |                                     |      |
| API Keys                        |                                                                        |                                  |                                     |      |
| Auth Tokens                     | Group Name                                                             | Status                           | Description                         |      |
| Customer Secret Keys            | Administrators                                                         | Active                           | Administrators                      | :    |
| OAuth 2.0 Client Credentials    | BequestorGroup                                                         | <ul> <li>Active</li> </ul>       | Oracle Cloud FastConnect Service接続用 | :    |
| SMTP Credentials                | 0 Selected                                                             |                                  | Displaying 2 Groups 🛛 < 1 o         | f1 > |
|                                 |                                                                        |                                  |                                     |      |

(5) get OCID of Group

This OCID of Group is required at the time of application.

| Identity - Groups - Group Details |                                                                          |                                                  |
|-----------------------------------|--------------------------------------------------------------------------|--------------------------------------------------|
|                                   | RequestorGroup                                                           |                                                  |
| C                                 | Edit Group Add Tags Delete                                               |                                                  |
| G                                 | Group Information Tags                                                   |                                                  |
|                                   | OCID:dpfw7q <u>Show Copy</u><br>Created: Sun, Jul 12, 2020, 11:57:26 UTC | Description: Oracle Cloud FastConnect Service接続用 |
| ACTIVE                            |                                                                          |                                                  |

### Get OCID of Tenant

This OCID of Tenant is required at the time of application.

(1) Select Tenant in Menu

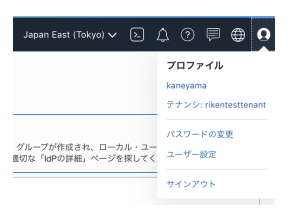

(2) Get OCID of Tenant

This OCID of Tenant is required at the time of application.

| テナンシ情報 タグ                                                                |                                                  |
|--------------------------------------------------------------------------|--------------------------------------------------|
| OCID:vy7kka <u>表示 ユビー</u><br>名前:<br>監査保持期間: 305日                         | ホーム・リージョン: Japan East (Tokyo)<br>C61番号: 22794665 |
| オブジェクト・ストレージ設定<br>Amazon SJ互換APIで描定されたコンバートメント:<br>オブジェクト・ストレージ・ネームスペース: | SWIFT APIで指定されたコンパートメント:                         |

### 6.1.2 Submit your application

Please complete and submit the application form. R-CCS will then prepare and configure the FastConnect connection. We will reply to you once the configuration and connection work is complete.

### Formats

In order to use this service, you will need to fill in an application form or submit an application form. Please note that we will not be able to reply to you if your email address is incorrect.

### (1) Using the Web form

For details, please refer to the example in the section "Using the PDF form" below.

• https://docs.google.com/forms/d/1xifEL8fxnWHeCjm1WchWqSTn\_zZ4fbL-Z7BNmF1wWIk/edit

### (2) Using the PDF form

Please complete the application form and send it as a PDF attachment to an email to oci-rccs@ml.riken.jp. If you have any questions, please contact us at the email address above.

- English \* (WORD) https://hudtech.r-ccs.riken.jp/ocisf/ocisf-application-form\_eng.docx \* (PDF) https:// hudtech.r-ccs.riken.jp/ocisf/ocisf-application-form\_eng.pdf
- Japanese \* (WORD) https://hudtech.r-ccs.riken.jp/ocisf/ocisf-application-form.docx \* (PDF) https://hudtech. r-ccs.riken.jp/ocisf/ocisf-application-form.pdf

Example of Application form

| Name                                                                                      |                     |                                                   |  |  |
|-------------------------------------------------------------------------------------------|---------------------|---------------------------------------------------|--|--|
|                                                                                           |                     | Apply User                                        |  |  |
| Riken ID(※ If you Riker                                                                   | member)             | 1111111                                           |  |  |
| Organization                                                                              |                     | Riken                                             |  |  |
| Division                                                                                  |                     | Operations and Computer Technologies Di<br>vision |  |  |
| Mail Address                                                                              |                     | apply-user@mail.jp                                |  |  |
| Phone numbers                                                                             |                     | 070-XXXX-XXXX                                     |  |  |
| Group ID of Fugaku or                                                                     | HPCI                | hpXXXXX                                           |  |  |
| OCID of Tenants                                                                           |                     | <your ocid="" of="" tenants=""></your>            |  |  |
| OCID of Group                                                                             |                     | <your group="" ocid="" of=""></your>              |  |  |
| Use of instance                                                                           |                     | Yes 🗆 No                                          |  |  |
| We want to use the Ora<br>Remarks                                                         | cle Cloud from Fuga | aku to back-up our data.                          |  |  |
| We want to use the Ora<br>Remarks                                                         | cle Cloud from Fuga | aku to back-up our data.                          |  |  |
| We want to use the Ora<br>Remarks<br>Contact person's fi                                  | ele Cloud from Fuge | aku to back-up our data.                          |  |  |
| We want to use the Ora<br>Remarks<br>Contact person's fi<br>Date                          | ele Cloud from Fugi | aku to back-up our data.                          |  |  |
| We want to use the Ora<br>Remarks<br>Contact person's fi<br>Date                          | ele Cloud from Fugi | aku to back-up our data.                          |  |  |
| We want to use the Ora<br>Remarks<br>Contact person's fit<br>Date<br>IP address<br>Notes: | eld                 | iku to back-up our data.<br>Contact<br>LPG name   |  |  |

#### I would like to apply ${\boldsymbol{\mathsf{for}}}$ the R-CCS Oracle Cloud Fast Connect.

#### Example of email reporting completion of setup from R-CCS

The allocated IP address will only be provided if you have selected "yes" for the "use of instance" section.

```
From: oci-rccs@ml.riken.jp
Subject: You are ready to use R-CCS Orcale Fast Connect Service (<Your Tenant Name>_____
___configuration complete contact)
--_____
For <Your Name>
We are pleased to announce that the R-CCS Oracle Cloud FastConnect Service is now_____
___available.
* R-CCS Tenant OCID : ....
* R-CCS LPG OCID : ....
* IP Address: 172.30.XX.XX - 172.30.XX.XX (172.30.XX.XX/XX)
```

(continues on next page)

(continued from previous page)

```
Document:
* https://hudtech.r-ccs.riken.jp/ocisf/html
* https://hudtech.r-ccs.riken.jp/ocisf/html_en
Thank you for your interest.
--
R-CCS Oracle Cloud FastConnect Service
oci-rccs@ml.riken.jp
```

### 6.1.3 Setting of Tenant - Compartments and policy settings

### **Create and Setting Compartments**

Create a Compartment of OCI to be connected to the R-CCS tenant. After connecting the VCN (Virtual Cloud Network) to be created in the later chapter to the Compartment created in this section, and creating an instance (Virtual Machine or Bare Metal). You will be able to access from Fugaku or R-CCS HPCI shared storage login node etc... using the private IP address provided by R-CCS, In addition, the data traffic will be free of charge. Please note that instances created outside this compartment (not tied to a VCN) and access from outside R-CCS will not be free of charge.

What is Compartment of OCI ?

```
In the Oracle Cloud, resources can be divided into "compartments".
Each compartment can be configured with its own policies, networks and access_
→rights.
Compartments can have a parent-child relationship.
The default compartment for a tenant is the root compartment and all other_
→ compartments are children of the root compartment.
The default compartment for a tenant is the root compartment.
This document describes how to create a ReuestorComp compartment for the Oracle_
→ Cloud FastConnct Service directly under the root compartment and connect it to the_
→ R-CCS tenant.
By creating a ReuestorComp compartment for Oracle Cloud FastConnct Service directly_
→ under the root compartment and connecting it to the R-CCS tenant, it is possible to_
→ use a dedicated line between Oracle Cloud and R-CCS.
```

What is Policy of OCI ?

You can configure access rights to Oracle Cloud resources and other settings. The Oracle Cloud FastConnect Service requires a connection between the R-CCS\_ →managed tenant and your tenant. To connect, you need to set access rights using policies. By setting the policy to a compartment, you can use the leased line communication\_ →between Oracle Cloud and R-CCS (Oracle Cloud FastConnet Service) within the set\_ →compartment.

(1) Select Policy in Menu

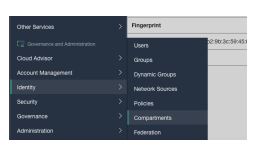

(2) Select root Compartment

| Identity                |   |
|-------------------------|---|
| Users                   |   |
| Groups                  |   |
| Dynamic Groups          |   |
| Network Sources         |   |
| Policies                |   |
| Compartments            |   |
| Federation              |   |
| Authentication Settings |   |
| List Scope              |   |
| Compartment             |   |
| rikentesttenant (root)  | 0 |

### (3) Select Create Compartment

| Compartments       |             |      |            |               |                 |         |   |
|--------------------|-------------|------|------------|---------------|-----------------|---------|---|
| Create Compartment |             |      |            |               |                 |         |   |
| Name               | Status      | OCID | Authorized | Security Zone | Subcompartments | Created |   |
|                    | · · · · · · |      | w          | ·····         | ·               |         | • |
|                    |             |      |            |               |                 |         |   |

### (4) Create Compartment

| Create Compartr                                                                                               | ment                  |              | Help |
|----------------------------------------------------------------------------------------------------|-----------------------|--------------|------|
| Name                                                                                                    |                       |              |      |
| RequestorComp                                                                                                 |                       |              |      |
| Description                                                                                                   |                       |              |      |
| Connect to R-CCS Oracle Clou                                                                                  | d FastConnect Service |              |      |
| Parent Compartment                                                                                            |                       |              |      |
| rikentesttenant (root)                                                                                        |                       |              | 0    |
| Composed of keys and values the<br>Learn more about tagging<br>TAG NAMESPACE<br>None (add a free-form tag) \$ | TAG KEY               | VALUE        | ] ×  |
|                                                                                                    |                       | + Additional | Tag  |
| Create Compartment Gano                                                                                       | el                    |              |      |

(5) Check Comartment

Please check that your Compartment has been created successfully.

| Identity - Compartments - Compartment d | ietails                                                                                               |
|-----------------------------------------|----------------------------------------------------------------------------------------------------|
|                                         | RequestorComp                                                                                         |
|                                         | Oracle Cloud FastConnect Service接続用                                                                   |
| C                                       | Rename Compartment         Edit Description         More Resource         Detete         More Actions |
|                                         | Compartment Information Tags                                                                          |
| ACTIVE                                  | Parent Compartment: rikentestienant (root) Security Zone: Not Enabled (i)                             |
|                                         | OCID:5sai2q Show Conv                                                                                 |
|                                         | Authorized: Yes                                                                                       |
|                                         | Created: Thu, Feb 27, 2020, 08:50:13 UTC                                                              |
|                                         |                                                                                                    |

### **Create and Setting Policy**

Configure the policy rules to connect with R-CCS tenant.

Configure the policy rules to allow communication between the compartment created in the previous section and the R-CCS tenant.

In the policy, you need to provide the compartment name of the compartment used in the previous section.

#### (1) Select Policy of Menue

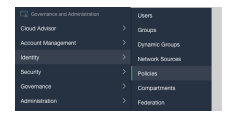

(2) Select Create Policy

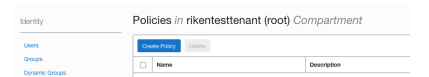

(3) Create Policy

Please enter the following in the Statement.

R-CCS Tenant OCID should be the value you received in your mail.

Compartment Name and Group Name should be entered as the names of the compartments and groups created in the previous section.

```
Statement1:
  Define tenancy Acceptor as <OCID of R-CCS Tenant>
Statement2:
  Allow group <Group Name> to manage local-peering-from in compartment <Compartment_
  Aname>
Statement3:
  Endorse group <Group Name> to manage local-peering-to in tenancy Acceptor
Statement4:
  Endorse group <Group Name> to associate local-peering-gateways in compartment
  <<Compartment Name> with local-peering-gateways in tenancy Acceptor
```

If you follow the instructions in this manual, the Group Name and Compartment Name will be as follows.

- \* Group Name : RequestorGroup
- \* Compartment Name: RequestorComp

```
Statement1:
   Define tenancy Acceptor as <OCID of R-CCS Tenant>
Statement2:
   Allow group RecestorGroup to manage local-peering-from in compartment RequestorComp
Statement3:
   Endorse group RecestorGroup to manage local-peering-to in tenancy Acceptor
Statement4:
Endorse group RecestorGroup to associate local-peering-gateways in compartment_
   GrequestorComp with local-peering-gateways in tenancy Acceptor
```

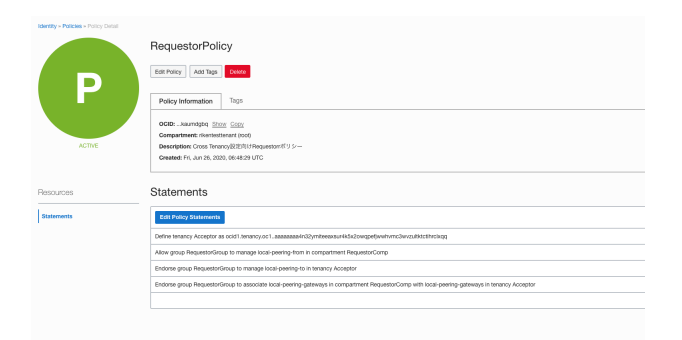

#### (4) Check setting

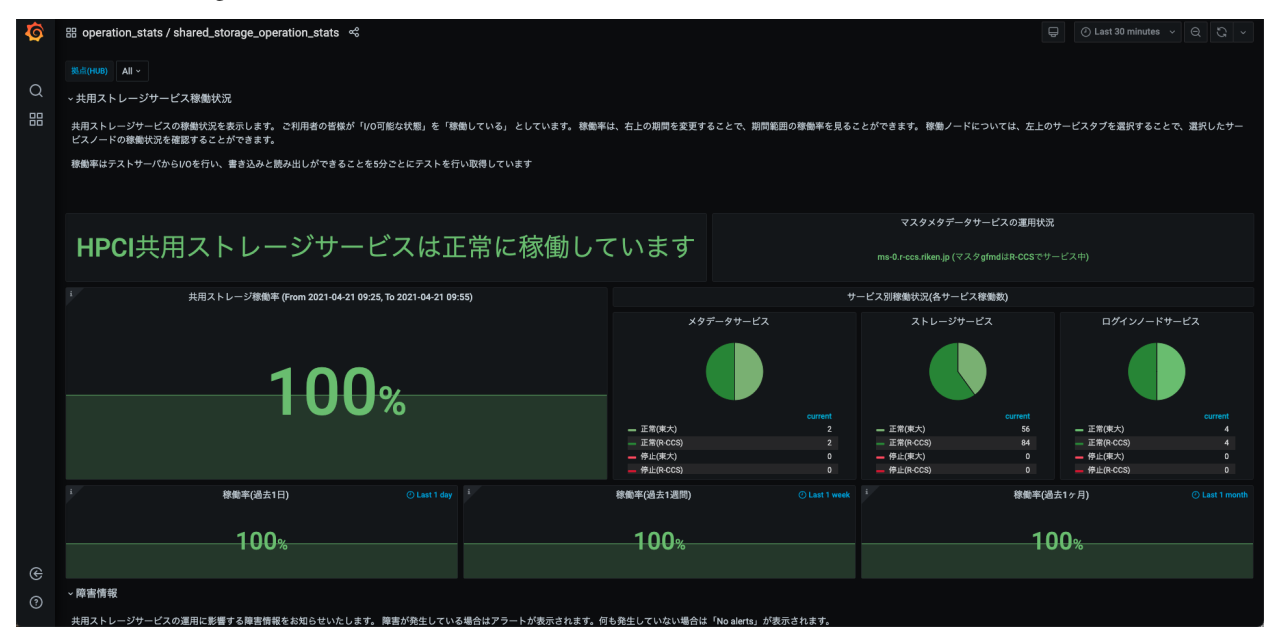

### 6.1.4 Setting of Tenant - VCN(Virtual Cloud Network) configuration

If you wish to use an instance such as a virtual machine, you will need to set up a virtual cloud network (VCN, subnet). The IP address range to be used for the configuration is indicated in the email sent by R-CCS when you apply to use an instance. In this chapter, you will create the Virtual Cloud Network (VCN), Subnets, Local Peering Gateway (LPG) and Service Gateway (SG) in your compartment.

### Create VCN(Virtual Cloud Network)

A network environment (Virtual Cloud Network (VCN)) is set up in the compartment to connect to the R-CCS tenant.

What is VCN ? This virtual network environment is used to virtually manage the network within the\_ ⇒cloud tenant and including the data centre. By using the network environment with R-CCS subnet address assigned, it is possible\_ ⇒to use instances in the cloud from the Fugaku or HPCI environment in R-CCS using a\_ ⇒leased line. The R-CCS Subnet Address is assigned to the network environment. (1) Choice VCN of Menue

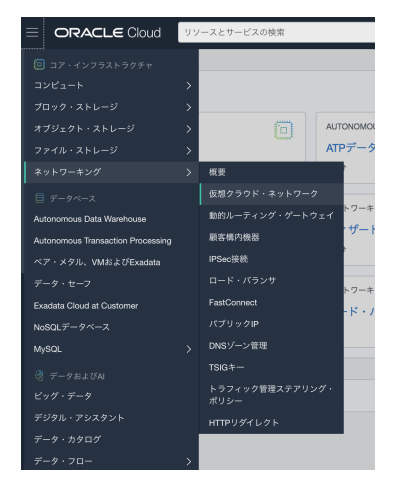

(2) Choice Compartment for connection to R-CCS

In the example below, the compartment name is "RequesterComp".

| ネットワーキング                                                        |                                                 |                                                |                                    |                  |                  |
|-----------------------------------------------------------------|-------------------------------------------------|------------------------------------------------|------------------------------------|------------------|------------------|
| 概要                                                              |                                                 |                                                |                                    |                  |                  |
| 仮想クラウド・ネットワーク                                                   |                                                 |                                                |                                    |                  |                  |
| 動的ルーティング・ゲートウェイ                                                 |                                                 |                                                |                                    |                  |                  |
| 顧客構内機器                                                          |                                                 |                                                |                                    |                  |                  |
| VPN接続                                                           |                                                 |                                                |                                    |                  |                  |
| ロード・パランサ                                                        |                                                 |                                                |                                    |                  |                  |
| FastConnect                                                     |                                                 |                                                |                                    |                  |                  |
| パブリックIP                                                         |                                                 |                                                |                                    |                  |                  |
| DNSゾーン管理                                                        |                                                 |                                                |                                    |                  |                  |
| TSIG+-                                                          |                                                 |                                                |                                    |                  |                  |
| トラフィック管理ステアリング・<br>ポリシー                                         |                                                 |                                                |                                    |                  |                  |
| HTTPリダイレクト                                                      |                                                 |                                                |                                    |                  |                  |
| リスト範囲                                                           |                                                 |                                                |                                    |                  |                  |
| コンパートメント                                                        |                                                 |                                                |                                    |                  |                  |
| RequestorComp 0                                                 |                                                 |                                                |                                    |                  |                  |
| 3                                                               |                                                 |                                                |                                    |                  |                  |
| (3) Choice Cr                                                   | eate VCN                                        |                                                |                                    |                  |                  |
| RequestorComp コン<br>仮想クラウド・ネットワークは、Oracleデ<br>イブの通信ゲートウェイがあります。 | <i>ハパートメント内6</i><br><sup>データ・センターで設定する仮想の</sup> | の <mark>仮想クラ</mark> ・<br><sup>プライベート・ネット</sup> | ウド・ネットワーク<br>- ワークです。これは従来のネットワークに | よく似ており、選択して使用できる | ファイアウォール・ルールと特定。 |
| VCNの作成 VCNウィザードの起動                                              | 8                                               |                                                |                                    |                  |                  |
| 名前                                                              | 状態                                              | CIDRブロック                                       | デフォルト・ルート表                         | DNSドメイン名         | 作成日 🗸            |
|                                                                 |                                                 |                                                |                                    |                  |                  |

(4) Create VCN

In the CIDR block enter the allocated IP address range (administrative network address and subnet mask starting from 172) as specified by R-CCS.

In this example, the VCN name is "OracleCloudFastConnectServiceVCN".

If you do not have enough private IP addresses to use, please contact us at "oci-rccs@ml.riken.jp".

We will issue you with an additional IP address.

| 仮想クラウド・ネットワークの作成                                                                                                    | <u>^ルプ</u> |
|----------------------------------------------------------------------------------------------------|------------|
| 名前                                                                                                    |            |
| OracleCloudFastConnectServiceVCN                                                                                           |            |
| コンパートメントに作成                                                                                                    |            |
| RequestorComp                                                                                                    | 0          |
| rikentesttenant ( $l \vdash -b$ )/RequestorComp                                                                            |            |
| CIDR/Tuy/                                                                                                    |            |
| /26                                                                                                    |            |
| 例: 10.0.0.016<br>このVCNを別のVCNとピアリングする予定の場合、VCNのCIDRが重複しないようにする必要があります。 <mark>詳細</mark> 。                                    | _          |
| DMS構築<br>② このVCMOSSRスト名を使用<br>VCN ONSまたはワードバーティONSを使用する予定の場合、インスタンスのホスト名の創当てに必要です。この運用は、VCNの作成後は変更できません。 <mark>詳細</mark> 。 |            |
| DNSラベル                                                                                                    |            |
| OracleCloudFast                                                                                                    |            |
| 英字と数字のみを含めて、英字で始める必要があります。最大16文字です。                                                                                        |            |
| DNSドメイン名 読取り専用                                                                                                    |            |
| OracleCloudFast.oraclevon.com                                                                                              |            |
| VCNO/HR III                                                                                                    |            |

#### (4) Confirmation that the VCN has been created

| ネットワーキング。仮想クラウド・ネッ     | トワーク » 仮想クラウド                              | ・ネットワークの詳細       |              |                                                        |                                        |  |  |  |
|------------------------|--------------------------------------------|------------------|--------------|--------------------------------------------------------|----------------------------------------|--|--|--|
|                        | OracleClo                                  | udFastConnect    | ServiceVCN   |                                                        |                                        |  |  |  |
|                        | リソースの移動                                    | タグの追加 終了         |              |                                                        |                                        |  |  |  |
| VUN                    | VCN情報                                      | タグ               |              |                                                        |                                        |  |  |  |
|                        | CIDRブロック:                                  | /26              |              | OCID:3ub4pa 表示 <u>コピー</u>                              |                                        |  |  |  |
| AN UR WEAK             | コンバートメン                                    | -: RequestorComp |              | デフォルト・ルート Default Route Table<br>表: OracleCloudEastCon | for<br>nnectServiceVCN                 |  |  |  |
| 1977 P 198             | 作成日: 2020年7月12日(日) 14:11:01 UTC 教:<br>DNSド |                  |              | DNSドメイン名: oraclecloudfast.oraclever                    | NSドメイン名: oraclecloudfast.oraclevcn.com |  |  |  |
| リソース                   | Requestor                                  | Comp コンパー<br>¤   | ートメント内の      | サブネット                                                  |                                        |  |  |  |
| ルート表(1)                | 名前                                         | 计部               | CIDE Z D w 2 | サブネット・アクセス                                             | 作成日                                    |  |  |  |
| インターネット・ゲートウェイ(0)      |                                            |                  |              |                                                        |                                        |  |  |  |
| 動的ルーティング・ゲートウェイ<br>(0) |                                            |                  |              |                                                        | 0アイテムを表示中 〈 1の1 〉                      |  |  |  |
| ネットワーク・セモッリティ・ガル       |                                            |                  |              |                                                        |                                        |  |  |  |

### Subnet configuration

In this section, we create a Subnet of OCI.

In this example used the same CIDR block (IP address range) set in the Subnet and VCN.

However, please set the IP address range in the VCN range according to your usage and environment(resources configured in the Oracle cloud such as security and routing).

Although it is not explained in this document, if you want to use the system from other than R-CCS (Fugaku or HPCI shared storage), please allow public access, and create InternetGateway in the compartment, and set routing rules to allow external access.

```
What is Subnet ?
You can divide the network resources in a VCN by network ranges.
You can allocate networks within a subnet and adjust security, routing, and whether_
or not external addresses are assigned.
If you do not plan to use the network within the network address range allocated by_
oR-CCS in any complex way, such as usage or security restrictions, you can
It is recommended to set the same value as the allocated IP address (CIDR block)_
oset in the VCN.
```

(1) Select the VCN you created in the previous section

| ネットワーキング                  | RequestorComp                                                     | ンパート                                                                                                    | メント内の    | 仮想クラウド・ネットワーク                                            |                   |  |
|---------------------------|-------------------------------------------------------------------|----------------------------------------------------------------------------------------------------|----------|----------------------------------------------------------|-------------------|--|
| 規要<br>仮想クラウド・ネットワーク       | 仮想クラウド・ネットワークは、Oracle<br>択して使用できるファイアウォール・ルー<br>VCNの作成 VCNウィザードの起 | ・ネタトワークは、Oncleデーク・センターで設定する反動のプライベート・ネットワークです。これは従来のネットワークによく似ており、選 きるファクフゥール・ルールと特定のタイプの通信ゲートウェイがあります。  K VCNウィザードの起動 |          |                                                          |                   |  |
| 動的ルーディング・リートリェイ<br>顧客構内機器 | 名前                                                                | 状態                                                                                                    | CIDRブロック | デフォルト・ルート表                                               | DNSドメイン名          |  |
| VPN接続                     | OracleCloudFastConnectServiceVCN                                  | ● 使用可能                                                                                                    |          | Default Route Table for OracleCloudFastConnectServiceVCN | oraclecloudfast.c |  |

(2) Select Create Subnet of VCN page

Click on the Create Subnet button on the VCN page. In this example, the VCN name is OracleCloudFastConnectServiceVCN.

| ネットワーキング。仮想クラウド・ネッ | トワーク » 仮想クラウド・ネット                | ワークの詳細           |          |                                   |                   |  |  |  |  |
|--------------------|----------------------------------|------------------|----------|-----------------------------------|-------------------|--|--|--|--|
|                    | OracleCloudFastConnectServiceVCN |                  |          |                                   |                   |  |  |  |  |
|                    | リソースの移動 タグのう                     | リソースの移動 タグの追加 特7 |          |                                   |                   |  |  |  |  |
| VGN                | <b>VCN</b> 情報 タグ                 | <b>VCN</b> 情報 タグ |          |                                   |                   |  |  |  |  |
|                    | CIDRブロック:                        | /26              |          | OCID:3ub4pa 表示 コピー                |                   |  |  |  |  |
|                    | コンパートメント: Reques                 | storComp         |          | デフォルト・ルート Default Route Table for |                   |  |  |  |  |
| 使用可能               | 作成日:2020年7月12日(日                 | ) 14:11:01 UTC   |          |                                   |                   |  |  |  |  |
| リソース               | RequestorCom                     | ıp <i>⊐ンパ</i> -  | - トメント内の | サブネット                             |                   |  |  |  |  |
| サブネット(0)           | サブネットの作成                         |                  |          |                                   |                   |  |  |  |  |
| ルート表(1)            | 名前                               | 状態               | CIDRブロック | サブネット・アクセス                        | 作成日               |  |  |  |  |
| インターネット・ゲートウェイ(0)  |                                  |                  |          |                                   |                   |  |  |  |  |
| 動的ルーティング・ゲートウェイ    |                                  |                  | アイテムが見り  | がりませんでした。                         |                   |  |  |  |  |
| (0)                |                                  |                  |          |                                   | 0アイテムを表示中 〈 1の1 〉 |  |  |  |  |

#### (3) Create Subnet

The CIDR can be set within the range of the CIDR set for the VCN. (If you don't need to isolate the network you are using, please enter the same CIDR you entered for the VCN. In this example, the Subnet name is "OracleCloudFast-ConnectServiceSubnet". And the Subnet access is set to Private Subnet in this example, however if you want to access from outside (other than R-CCS), please select "Public Access".

| サプネットの作成 ヘルプ 取測                                                                                                    |
|----------------------------------------------------------------------------------------------------|
| ハート表、DHCPオプションまたはセキュリティ・リストがサブネットとは異なるコンパートメントにある場合は、これらのリソースのコ<br>ンパートメント選択を有効にします。ここをクリック                                                                                                    |
| <u></u>                                                                                                    |
| OracleCloudFastConnectServiceSubnet                                                                                                    |
| サイキット・タイズ<br>・ ジンジョンドが設計<br>・ ジンジョンドが設計<br>・ ジンジョンドが<br>・ ジンジョンドが設計<br>・ ジンジョンドが設計<br>・ ジンジョンドが設計<br>・ ジンジョンドが設計<br>・ ジンジンドが設計<br>・ ジンジョンドが設計<br>・ ジンジョンドが<br>・ ジンジョンドが設計<br>・ ジンジョンドが<br>・ ジンジョンドが<br>・ ジンジョンドが<br>・ ジンジンドが<br>・ ジンジンド<br>・ ジンジンド<br>・ ジンジンド<br>・ ジンジンド<br>・ ジンジンド<br>・ ジンジンド<br>・ ジンジンド<br>・ ジンジンド<br>・ ジンジンド<br>・ ジンジンド<br>・ ジンジンド<br>・ ジンジン<br>・ ジンジン<br>・ ジン<br>・ ジンジン<br>・ ジン<br>・ ジンジン<br>・ ジンジン<br>・ ジンジン<br>・ ジン<br>・ シン<br>・ シン<br>・ シン<br>・ シン<br>・<br>・<br>・<br>・<br>・<br>・<br>・<br>・<br>・<br>・ |
| CIDRプロック                                                                                                    |
| 指定された中でドレス・172 30 1 0.172 30 1 63 歳4 (Pアドレス)                                                                                                    |
|                                                                                                    |
| Default Boute Table for OracleCloudFastConnectServiceVCN                                                                                                    |
| サプあっト・アクセス<br>ころイライントレイズを入<br>ころイライントレイズを入<br>ころとサラス・ドムオーズタン<br>ころとサラス・ドムオーズタンスに対してパブリックゆアドレスを終めします                                                                                                    |
| DNS柄決<br>© このSUBNET FONSホスト名を使用①<br>インスタンスの起動時にDNSホスト名の罰当てを許可します                                                                                                    |
| DNSラベル                                                                                                    |
| OracleCloudFast<br>本字と数字の入を含めて、本字で始める必要があります。最大15文字です。                                                                                                    |
| DNSドメイン名 時期1週日                                                                                                    |
| kdns-labels.oraclecloudfast.oraclevcn.com                                                                                                    |
|                                                                                                    |
|                                                                                                    |
| DHCHA 223 203834 C                                                                                                    |
| セキュリティ・リスト                                                                                                    |
| セキュリティ・リスト                                                                                                    |
| セキュリティ・リストの選択                                                                                                    |
| くダ付けとは、テチンシ内のリソースを整理およびトラッキングできるメタデータ・システムです。タグは、リソースにアタッチできるキ<br>ーと聞から構成されます。<br>タグ付けの2世                                                                                                    |
| タグ・ネームスペース タグ・キー 値                                                                                                    |
| なし(フリーフォーム・タグの追加 c) ×                                                                                                    |
| + 追加タグ                                                                                                    |
|                                                                                                    |
| サブネットの作成 取消                                                                                                    |

(4) Confirmation that the Subnet has been created

| ネットワーキング・仮題クラウド・ネットワーク・仮想クラウド・ネットワークの詳細 |                                                                                             |                                                                          |          |                 |                            |                 |  |  |  |
|-----------------------------------------|---------------------------------------------------------------------------------------------|--------------------------------------------------------------------------|----------|-----------------|----------------------------|-----------------|--|--|--|
|                                         | OracleCloudFastConnectServiceVCN                                                            |                                                                          |          |                 |                            |                 |  |  |  |
|                                         | リソースの移動 タグの追加 終了                                                                            | ソースの移動 ダグの通知 時子                                                          |          |                 |                            |                 |  |  |  |
| <b>VCN</b>                              | VCM指领 夕グ                                                                                    |                                                                          |          |                 |                            |                 |  |  |  |
|                                         | CIDRプロック: 0017:0040a 実売 コレー                                                                 |                                                                          |          |                 |                            |                 |  |  |  |
| 体用可能                                    | コンパートメント: RequestorComp デフォルト・ルート表 Default Route Table for OracleCloudFastConnectServiceVCN |                                                                          |          |                 |                            |                 |  |  |  |
| 00/10 43 86                             | 作成日: 2020年7月12日(日) 14:11:01 UTC                                                             | 作成日: 2020年7月12日(日) 14:11:01 UTC DNSドメイン名: oracleolouditast.oraclevon.com |          |                 |                            |                 |  |  |  |
| リソース                                    | RequestorComp                                                                               | 内のサブネット                                                                  |          |                 |                            |                 |  |  |  |
| サブネット(1)                                | サブネットの作成                                                                                    |                                                                          |          |                 |                            |                 |  |  |  |
| ルート表(1)                                 | 名前                                                                                          | 状態                                                                       | CIDRブロック | サブネット・アクセス      | 作成日                        | -               |  |  |  |
| インターネット・ゲート<br>ウェイ(0)                   | OracleCloudFastConnectServiceSubnet                                                         | <ul> <li>●使用可能</li> </ul>                                                |          | プライベート (リージョナル) | 2020年7月12日(日) 14:28:09 UTC | 1               |  |  |  |
| 動的ルーティング・ゲー<br>トウェイ(0)                  |                                                                                             |                                                                          |          |                 |                            | 1アイテムを表示中 <1の1> |  |  |  |

### LPG(Local Peering Gateway) configuration

Create a virtual gateway Local Peering Gateway (LPG) to connect the R-CCS tenant and the compartment you have created. By configuring the route table to be created later and routing to the LPG, communication from the resource will be routed through the R-CCS tenant (i.e. from the R-CCS tenant to the Fugaku/R-CCS HPCI shared storage via a leased line). (R-CCS tenant to Fugaku/R-CCS HPCI shared storage via leased line).

What is Local Peering Gateway(LPG) ?
This is a virtual gateway to connect between virtual networks within an Oracle data.
⇒centre or a virtual network within a VCN.
R-CCS tenant also provides LPG, and when LPG is created by this setting,
⇒communication between R-CCS tenant and R-CCS tenant via LPG (and to R-CCS) becomes.
⇒possible (\*1).
(\*1) Communication also requires the routing settings described below.

| Networking + Vintal Cloud Networks + Vint | E CIDER Network Departs - Local Peering Categorys |                               |                               |                                                 |                                        |               |                                 |  |
|-------------------------------------------|---------------------------------------------------|-------------------------------|-------------------------------|-------------------------------------------------|----------------------------------------|---------------|---------------------------------|--|
|                                           | OracleCloudFastConnect                            | ServiceVCN                    |                               |                                                 |                                        |               |                                 |  |
|                                           | Move Resource Add Tags Terminate                  |                               |                               |                                                 |                                        |               |                                 |  |
| VUN                                       | VCN Information Tage                              |                               |                               |                                                 |                                        |               |                                 |  |
|                                           | Compartment: NegasitoComp OCID:toles 300m Coor    |                               |                               |                                                 |                                        |               |                                 |  |
| AVAILARI F                                | Charles and an 12, 200, 14,1131 010               |                               |                               | DNS FURSIONER: CRECKCOSCHERCONTRACSERVOL        | <u>an</u>                              |               |                                 |  |
|                                           | IPv6 CIDB Black: Air Volue                        |                               |                               | DNS Domain Name conclusion offset conclusion of | 000,000,000,000,000,000,000,000,000,00 |               |                                 |  |
|                                           |                                                   |                               |                               | Die Denen Hame Discontrastrastration            | on .                                   |               |                                 |  |
| Resources                                 | Local Peering Gateways                            | n RequestorComp Co            | mpartment                     |                                                 |                                        |               |                                 |  |
| Submets (1)                               | Creste Local Pairing Gabiway                      |                               |                               |                                                 |                                        |               |                                 |  |
| Route Tables (7)                          | Name                                              | State                         | Peering Status                | Route Table 🕢                                   | Peer Advertised CIDRs                  | Cross-Tenancy | Created *                       |  |
| Internet Gateways (D)                     | OracleCloudFastConnectServiceLPG                  | <ul> <li>Available</li> </ul> | Peered - Connected to a peer. |                                                 | 172.30.0.0/27<br>Show 3 More           | Yes           | Sun, Jul 12, 2020, 14:40:45 UTC |  |
| Dynamic Routing Galeways (3)              |                                                   |                               |                               |                                                 |                                        |               | Showing 1 Item < 1 of 1         |  |
| Security Lists (1)                        |                                                   |                               |                               |                                                 |                                        |               |                                 |  |
| DHOP Options (1)                          |                                                   |                               |                               |                                                 |                                        |               |                                 |  |
| Local Peering Gateways (1)                |                                                   |                               |                               |                                                 |                                        |               |                                 |  |
| NAT Gateways (0)                          |                                                   |                               |                               |                                                 |                                        |               |                                 |  |
| Service Gatoways (1)                      |                                                   |                               |                               |                                                 |                                        |               |                                 |  |
| VLANS (-)                                 |                                                   |                               |                               |                                                 |                                        |               |                                 |  |
| Work Requests (3)                         |                                                   |                               |                               |                                                 |                                        |               |                                 |  |

#### (1) Select LPG of VCN page

#### (2) Select Create LPG

| resources - The close resource - Th | an charter where a charter - care realizing a service a    |                                                                                    |
|-------------------------------------|------------------------------------------------------------|------------------------------------------------------------------------------------|
|                                     | OracleCloudFastConnectServiceVCN                           |                                                                                    |
|                                     | Move Resource Add Tags Terminate                           |                                                                                    |
| VCN                                 | VCN Information Trigs                                      |                                                                                    |
|                                     | Compartment: RequestorComp                                 | OCID:                                                                              |
|                                     | Greated: Sun, Jul 12, 2020, 14:11:01 UTC                   | DNS Resolver: OracleCloudFastConnectServiceVCN                                     |
| AWWLABLE                            | IPel GDR Block: 172.30.1.0/25                              | Default Route Table: Default Route Table for Oracle Court Int Connection violation |
|                                     | IPv6 CIDE Block: No Value                                  | DNS Domain Name: oraclectoudiast.oraclevch.com                                     |
|                                     |                                                            |                                                                                    |
|                                     | Level Rearing Category in RegulatorComp Compositment       |                                                                                    |
| Hesources                           | Local Feeling Galeways in Requestor completing compartment |                                                                                    |
| Subnets (1)                         | Dreate Loos Peeting Geteway                                |                                                                                    |

(2) Create LPG

In this example, the name of the LPG is "OracleCloudFastConnectServiceLPG".

| Greate Local Peering Gateway         |                               | Hoto Cancor |          |         |                                |
|--------------------------------------|-------------------------------|-------------|----------|---------|--------------------------------|
| KANE                                 |                               |             |          |         |                                |
| OracleCloudFastConnectServiceLPG     |                               |             |          |         |                                |
| ORESTE IN COMPARIMENT                |                               |             |          |         |                                |
| RequisitorComp                       |                               | 0           |          |         |                                |
| rkwrtestianant (oorlyflioquestarComp |                               |             |          |         |                                |
| Str. Shaw Advanced Options           |                               |             |          |         |                                |
| Create Local Peering Gateway Cancel  |                               |             |          |         |                                |
|                                      |                               |             |          |         |                                |
| RequestorComp コンパートメ                 | ント内のローカル・                     | ピアリング・ゲー    | -トウェイ    |         |                                |
| ローカル・ピアリング・ゲートウェイの作成                 |                               |             |          |         |                                |
| 名前 状態                                | ピアリング・ステータス                   | ルート表 (i)    | ピア通知CIDR | クロステナンシ | 作成日 👻                          |
| OracleCloudFastConnectSer<br>viceLPG | 新規 - Not connected to a peer. |             |          |         | 2020年7月12日(日) 14:4<br>0:45 UTC |
|                                      |                               |             |          | 1       | アイテムを表示中 〈 1の1 〉               |

(3) Peering setup

On the right of the created LPG "...", select "Establish a peering connection" from the section.

| Local Peering Gateways in RequestorComp Compartment |                                                                                      |                               |  |                              |     |         |                              |
|-----------------------------------------------------|--------------------------------------------------------------------------------------|-------------------------------|--|------------------------------|-----|---------|------------------------------|
| Create Local Peering Gateway                        | Create Local Peering Gineway -                                                       |                               |  |                              |     |         |                              |
| Name                                                | Name State Peeling Status Route Table () Peer Advertised CIDRs Cross-Tenancy Created |                               |  |                              |     |         | ı •                          |
| OracleCloudFastConnectServiceLPG                    | Available                                                                            | Peered - Connected to a peer. |  | 172.30.0.0/27<br>Shaw 3 More | Yes | Sun, Ju | Establish Peering Connection |
|                                                     |                                                                                      |                               |  |                              |     |         | Associate Route Table        |
|                                                     |                                                                                      |                               |  |                              |     |         | Copy OCID                    |
|                                                     |                                                                                      |                               |  |                              |     |         | Copy Peered LPG OCID         |
|                                                     |                                                                                      |                               |  |                              |     |         | Move Resource                |
|                                                     |                                                                                      |                               |  |                              |     |         | Add Tags                     |
|                                                     |                                                                                      |                               |  |                              |     |         | Vew Tags                     |
|                                                     |                                                                                      |                               |  |                              |     |         | Terminate                    |

Then select "Enter OCID for Local Peering Gateway".

Please enter the R-CCS LPG OCID provided in the email.

Then press "Establish Peering Connection" to complete the configuration.

| ピアリング接続の確立                                                       | ヘルプ 取消 |
|------------------------------------------------------------------|--------|
| ローカル・ピアリング・ゲートウェイの指定<br>〇 下を参照 <b>0</b> ローカル・ピアリング・ゲートウェイOCIDの入力 |        |
| ピアリング・ゲートウェイOCID                                                 |        |
| ローカル・ピアリング・ゲートウェイOCIDの入力                                         |        |
|                                                                  |        |
| ビアリング接続の確立 取消                                                    |        |

(4) Confirmation of peering

Please make sure that the status is "Available" and the peering status is "Peered". If this is not the case after a while, please contact oci-rccs@ml.riken.jp.

| State                         | Peering Status                |  |
|-------------------------------|-------------------------------|--|
| <ul> <li>Available</li> </ul> | Peered - Connected to a peer. |  |

### SG(Service Gateway) configuration

Please make sure that the status is "Available" and the peering status is "Peered". If this is not the case after a while, please contact oci-rccs@ml.riken.jp.

(1) Selcet "Service Gateway" and "Create Service Gateway" in VCN Page

| ネットワーキング。仮想クラウド・ネット       | -ワーク。仮想クラウド・ネットワークの詳細               |           |          |                                |                                               |
|---------------------------|-------------------------------------|-----------|----------|--------------------------------|-----------------------------------------------|
|                           | OracleCloudFastCon                  | nectServi | iceVCN   |                                |                                               |
|                           | リソースの移動 タグの追加 終了                    |           |          |                                |                                               |
| <b>VCN</b>                | VCN情報<br>タグ                         |           |          |                                |                                               |
|                           | CIDRブロック:                           |           |          | OCID:3ub4pa 表示 그ピー             |                                               |
|                           | コンバートメント: RequestorComp             |           |          | デフォルト・ルート表: <u>Default Rou</u> | te Table for OracleCloudFastConnectServiceVCN |
| 使用可能                      | 作成目: 2020年7月12日(日) 14:11:01 UT      | C         |          | DNSドメイン名: oraclecloudfast.or   | aclevon.com                                   |
| サブネット(1)                  | サブネットの作成                            | 1         | 1        |                                |                                               |
|                           | 名前                                  | 状態        | CIDRブロック | サブネット・アクセス                     | 作成日                                           |
| インターネット・ゲートウェイ(0)         | OracleCloudFastConnectServiceSubnet | ● 使用可能    | 1        | プライベート (リージョナル)                | 2020年7月12日(日) 14:28:09 UTC                    |
| 間的ルーティング・ケートリェイ<br>(0)    |                                     |           |          |                                | 1アイテムを表示中 〈 1の1 〉                             |
| ネットワーク・セキュリティ・グル<br>ープ(0) |                                     |           |          |                                |                                               |
| セキュリティ・リスト(1)             |                                     |           |          |                                |                                               |
| DHCPオプション(1)              |                                     |           |          |                                |                                               |
| ローカル・ピアリング・ゲートウェ<br>イ(1)  | -3a - X201 13-9                     |           |          |                                |                                               |
| NATゲートウェイ(0) ここ           | を選択                                 |           |          |                                |                                               |
| サービス・ゲートウェイ(0)            |                                     |           |          |                                |                                               |

#### (2) Create SG

In this example, the SG name is OracleCloudFastConnectServiceSG. For the Service item, please select "All NRT Services In Oracle Services Network".

| _         |                                                                                                    |
|-----------|----------------------------------------------------------------------------------------------------|
| ()        | ルート・ルールおよびセキュリティ・ルールを設定して、サービス・グートウェイへの必要なアクセスを有効にしてください。 <u>サービス・ゲートウェイ</u> の厚<br>を参照してください。                                                   |
| 1         | 便新やバッチの取得などで)ワークロードが、サービス・ゲートウェイでサポートされていないパブリック・エンドポイントへのアクセスを必要とする場合が<br>あります。必要なときのために、NATゲートウェイまたはインターネットへのその他のアクセス方法があることを確認してください。<br>IBB |
| 名前        |                                                                                                    |
| Oracle    | CloudFastConnectServiceSG                                                                                                    |
| コンバー      | トメントに作成                                                                                                    |
| Reque     | torComp                                                                                                    |
| rikentest | enant (ルート)/RequestorComp                                                                                                    |
| サービス      |                                                                                                    |
| AII NR'   | Services In Oracle Services Network                                                                                                    |
| ə 🏧       | オプションの表示                                                                                                    |
|           |                                                                                                    |
|           |                                                                                                    |
|           |                                                                                                    |
|           |                                                                                                    |
|           |                                                                                                    |
|           |                                                                                                    |
|           |                                                                                                    |
|           |                                                                                                    |

| ネットワーキング。仮想クラウド・ネット                         | ワーク。仮想クラウド・ネットワークの詳細            | » サービス・ゲートウェイ      |                                                 |                                                    |                              |
|---------------------------------------------|---------------------------------|--------------------|-------------------------------------------------|----------------------------------------------------|------------------------------|
|                                             | OracleCloudFastCon              | nectServiceVCN     |                                                 |                                                    |                              |
|                                             | リソースの移動 タグの追加 終了                |                    |                                                 |                                                    |                              |
| VCN                                         | VCN情報         タグ                |                    |                                                 |                                                    |                              |
|                                             | CIDRブロック: 1                     |                    | OCID:3ub4pa ∄                                   | 法示 그ピー<br>· 클 Defend Route Table for OrgeleCloudEr | niConnectContine1/CN         |
| 使用可能                                        | 作成目: 2020年7月12日(日) 14:11:01 UT  | rc                 | DNSドメイン名: or                                    | aclecloudfast.oraclevcn.com                        | ISCOULESTON AND A STATEMENT  |
| リソース<br>サブネット(1)                            | RequestorComp コン                | <i>パートメント内の</i> サ- | -ビス・ゲートウェイ                                      |                                                    |                              |
| ルート表(1)                                     | 名前                              | 状態                 | サービス                                            | ルート表()                                             | 作成日 👻                        |
| インターネット・ゲートウェイ(0)<br>動的ルーティング・ゲートウェイ<br>(0) | OracleCloudFastConnectServiceSG | ● 使用可能             | All NRT Services In Oracle Services Net<br>work |                                                    | 2020年7月12日(日) 14:48:25 UTC : |
| ネットワーク・セキュリティ・グル<br>ープ(0)                   |                                 |                    |                                                 |                                                    | 1アイテムを表示中 〈 1の1 〉            |

### 6.1.5 Setting of Tenant - Routing Rule configuration

In order to perform routing for the VNC configured in the previous chapter, we will create a Route Table. In this document, we mainly describe the following three routing configuration examples.

- (1) Communication from the instance to R-CCS (Fugaku)
- (2) Communication from the instance to R-CCS (HPCI shared storage)
- (3) Communication between instance and Object Storage

```
What is Routing Table ?

This section describes the rules for setting up communication routes to and from.

→ inside and outside of VCN.

In this document, we will set up the routing rules to pass the communication from.

→ Fugaku and HPCI shared storage to the resource via LPG and the routing of.

→ communication with object storage.

If you want to communicate to the outside or between different tenants, please.

→ create routing table and rules separately.
```

### **Create Routing Rule**

Create a Route Table of communication permissions between LPG and SG and Subnets. The Routing Rule name is RCCS-FC-LPG-SN.

(1) Select "Create Route Table" from Route Table item in VCN Page.

| ネットワーキング。仮想クラウド・ネットワ | -ク。仮想クラウド・ネットワークの詳細            |              |                   |                                           |                                    |   |
|----------------------|--------------------------------|--------------|-------------------|-------------------------------------------|------------------------------------|---|
|                      | OracleCloudFastConr            | nectServiceV | CN                |                                           |                                    |   |
|                      | リソースの移動 タグの追加 終了               |              |                   |                                           |                                    |   |
| VCN                  | VCN情報 タグ                       |              |                   |                                           |                                    |   |
|                      | CIDRブロック:                      |              |                   | OCID:3ub4pa 表示 <u>그ピー</u>                 |                                    |   |
|                      | コンパートメント: RequestorComp        |              |                   | デフォルト・ルート表: <u>Default Route Table fo</u> | r OracleCloudFastConnectServiceVCN |   |
| 使用可能                 | 作成日: 2020年7月12日(日) 14:11:01 UT | D            |                   | DNSドメイン名: oraclecloudfast.oraclevcn.cc    | om                                 |   |
|                      |                                |              |                   |                                           |                                    |   |
| リソース                 | RequestorComp コン               | パートメント       | - <i>内の</i> サブネット |                                           |                                    |   |
| サブネット(1) ここを選択       | サブネットの作成                       |              |                   |                                           |                                    |   |
| ルート表(1)              | 名前                             | 状態           | CIDRブロック          | サブネット・アクセス                                | 作成日                                | • |

(2) Enter a name and select "Add"

| ルート表の作成                                 |                    | <u>ヘルプ</u> 取消          |
|-----------------------------------------|--------------------|------------------------|
| 名前                                      |                    |                        |
| OracleCloudFastConnectRT                |                    |                        |
| コンパートメントに作成                             |                    |                        |
| RequestorComp                           |                    | 0                      |
| rikentesttenant (//- h)/RequestorComp   |                    |                        |
| ルート・ルール<br>重要: プライベートIPをターゲットとする.       | ルート・ルールの場合は、最初に、プラ | ライベートIPが割り当てられているVNICで |
| 「ソース/宛先チェックのスキップ」を有:                    | 効にする必要があります。       | + 追加のルート・ルール           |
| タグ付けとは、テナンシ内のリソースを整理<br>きるキーと値から構成されます。 | およびトラッキングできるメタデータ  | ・システムです。タグは、リソースにアタッチで |
| <u>タグ付けの詳細</u>                          |                    |                        |
| タグ・ネームスペース ら                            | グ・キー               | άπ.                    |
| ルート表の作成                                 |                    |                        |
|                                         |                    | + 追加タグ                 |
| ルート表の作成 取消                              |                    |                        |

(3) Crate Rute Table

There are 3 rules to set to the Route Table.

(1) Communication from the instance to R-CCS (Fugaku)

(2) Communication from the instance to R-CCS (HPCI shared storage)

| Target Type: Local Peering Gateway (LPG)           |   |
|----------------------------------------------------|---|
| CIDR: 134.160.187.0/24                             |   |
| Compartment: Select Compart name(ex: RequestorComp | ) |
| Target(Local Peering Gateway): Select LPG(ex:_     |   |
| $\ominus$ OracleCloudFastConnectServiceLPG)        |   |

| ターゲット・タイプ                          |             |                                  |    |
|------------------------------------|-------------|----------------------------------|----|
| ローカル・ピアリング・ゲートウェイ                  |             |                                  | ٥  |
| 宛先CIDRブロック                         |             |                                  |    |
| 134.160.187.0/24                   |             |                                  |    |
| 指定されたIPアドレス: 134.160.187.0-134.160 | ).187.255 ( | 256 IPアドレス)                      |    |
| コンパートメント                           |             | ターゲット・ローカル・ビアリング・ゲートウ            | ±1 |
| RequestorComp                      | 0           | OracleCloudFastConnectServiceLPG | 0  |
| rikentesttenant (/L                |             |                                  |    |
| 説明 オプション                           |             |                                  |    |
| インスタンスからHPCIへの通信                   |             |                                  |    |
| 最大255文字                            |             |                                  |    |

(3) Communication between instance and Object Storage

| Target Type: Service Gatew<br>Service: All NRT Services                                                         | way(SG)<br>In Oracle Services Network                          |
|----------------------------------------------------------------------------------------------------|----------------------------------------------------------------|
| Compartment: Select Compan<br>Target(SG): Select SG(ex:                                                         | rt name(ex: RequestorComp)<br>OracleCloudFastConnectServiceSG) |
| ダーゲット・タイブ<br>サービス・ゲートウェイ<br>数キャーマス ①                                                                            | •                                                              |
| All NRT Services In Oracle Services Network                                                                     | 0                                                              |
| コンパートメント ターグット・ワービス・グートウェイ<br>RequestorComp  CincleCloudFastConnectServiceSG nkentestIterant (ルート)RequestorComp | <b>x</b>                                                       |
| 説明 オブション<br>インスタンスとオブジェクトストレージ間の通信<br>最大255文字                                                                   |                                                                |

### (4) Confirm Route Table

| ネットワーキング。仮想クラウド・ネット | ワーク。OracleCloudFastConnectServiceVCN。ルート表の計                                  | 羊細                |                                  |                        |  |  |  |  |  |
|---------------------|------------------------------------------------------------------------------|-------------------|----------------------------------|------------------------|--|--|--|--|--|
|                     | DracleCloudFastConnectRT                                                     |                   |                                  |                        |  |  |  |  |  |
|                     | リソースの移動 タグの追加 終了                                                             |                   |                                  |                        |  |  |  |  |  |
|                     | ルート表情報 タグ                                                                    |                   |                                  |                        |  |  |  |  |  |
| 使用可能                | OCID:q77ma 憲元 ユビー コンパートメント: RequestorComp<br>作蔵目: 2020年7月12日(日) 15:19:34 UTC |                   |                                  |                        |  |  |  |  |  |
| リソース                | ルート・ルール                                                                      |                   |                                  |                        |  |  |  |  |  |
| ルート・ルール(3)          | ルート・ルールの追加 編集 削除                                                             |                   |                                  |                        |  |  |  |  |  |
|                     | 2 宛先                                                                         | ターゲット・タイプ         | ターゲット                            | 說明                     |  |  |  |  |  |
|                     | 134.160.187.0/24                                                             | ローカル・ピアリング・ゲートウェイ | OracleCloudFastConnectServiceLPG | インスタンスからHPCIへの通信       |  |  |  |  |  |
|                     | 134.160.188.0/24                                                             | ローカル・ピアリング・ゲートウェイ | OracleCloudFastConnectServiceLPG | インスタンスから富岳への通信         |  |  |  |  |  |
|                     | All NRT Services In Oracle Services Network                                  | サービス・ゲートウェイ       | OracleCloudFastConnectServiceSG  | インスタンスとオブジェクトストレージ間の通信 |  |  |  |  |  |
|                     | 0件を選択済                                                                       |                   |                                  | 3アイテムを表示中 〈 1の1 〉      |  |  |  |  |  |

### Linking of route tables

When the route table created in the previous section is connected to the subnet, the network address set in the subnet and R-CCS (Fugaku and HPCI) will be connected, and communication between the compartment and R-CCS will become possible.

You will also have access to the instance and the object storage.

(1) Select Subnet in VCN Page

| ネットワーキング。仮想クラウド・ネット5   | フーク。仮想クラウド・ネットワークの詳細                                                                                                    | » サブネット   |          |                                 |                                               |     |  |
|------------------------|----------------------------------------------------------------------------------------------------|-----------|----------|---------------------------------|-----------------------------------------------|-----|--|
|                        | OracleCloudFastConnectServiceVCN           リソースの接触 タグの追加 タグ           マロボブロック:           コンパートメント: RequestorComp<br>性機器: 2000年7月12日(日) 14:11:01 UTC           CCCを選択RequestorComp コンパートメント内のサブネット |           |          |                                 |                                               |     |  |
|                        | リソースの移動 タグの追加 終了                                                                                                    |           |          |                                 |                                               |     |  |
| VUN                    | VCN情報<br>タグ                                                                                                    |           |          |                                 |                                               |     |  |
|                        | CIDRブロック:                                                                                                    |           |          | OCID:3ub4pa 表示 ユビー              |                                               |     |  |
|                        | コンパートメント: RequestorComp                                                                                                    |           |          | デフォルト・ルート表: <u>Default Rout</u> | te Table for OracleCloudFastConnectServiceVCN |     |  |
| 使用可能                   | 作成日: 2020年7月12日(日) 14:11:01 UT                                                                                                    | C         |          | DNSドメイン名: oraclecloudfast.ora   | DNSドメイン名: oraclecloudfast.oraclevcn.com       |     |  |
|                        |                                                                                                    |           |          |                                 |                                               |     |  |
| リソース ここを選択             | RequestorComp $\exists \Sigma$                                                                                                    | パートメン     | ト内のサブネッ  | ٢                               |                                               |     |  |
| サブネット(1)               | サブネットの作成                                                                                                    |           |          |                                 |                                               |     |  |
| ルート表(2)                | 名前                                                                                                    | 状態        | CIDRブロック | サブネット・アクセス                      | 作成日                                           |     |  |
| インターネット・ゲートウェイ(0)      | OracleClourdEastConnectSensiceSubnet                                                                                                    | ▲ 信田可約    |          | ブライベートパージョナル                    | 2020年7月12日/日) 14-28-00 LITC                   | :   |  |
| 動的ルーティング・ゲートウェイ<br>(0) |                                                                                                    | • 0.01916 |          | >>+++++                         | 1アイテムを表示中 〈 1の                                | 1 > |  |
| ネットワーク・セキュリティ・グル       |                                                                                                    |           |          |                                 |                                               |     |  |

(2) Select "Edit Subnet"

| RequestorComp $\square$                 | ンパートン  | <ント内のサブ  | ネット             |                            |          |   |
|-----------------------------------------|--------|----------|-----------------|----------------------------|----------|---|
| サブネットの作成                                |        |          |                 |                            |          |   |
| 名前                                      | 状態     | CIDRブロック | サブネット・アクセス      | 作成日                        | 詳細の表示    | 1 |
| OracleCloudFastConnectServiceSu<br>bnet | ● 使用可能 |          | プライベート (リージョナル) | 2020年7月12日(日) 14:28:09 UTC | 編集       |   |
|                                         |        |          |                 | 1アイテム                      | リソースの移動  |   |
|                                         |        |          |                 |                            | OCIDのコピー |   |
|                                         |        |          |                 |                            | タグの表示    |   |
|                                         |        |          |                 |                            | タグの追加    |   |
|                                         |        |          |                 |                            | 終了       |   |

(3) Slect "Route Table" and set to Route Table

| \$ |
|----|
|    |
|    |
| 0  |
|    |

### (4) Confirm

| ネットワーキング。仮想クラウド・ネット | ワーク。OracleCloudFastConnectServiceVCN » サブネット詳細 |                                                                      |  |
|---------------------|------------------------------------------------|----------------------------------------------------------------------|--|
|                     | OracleCloudFastConnectServiceSubnet            |                                                                      |  |
|                     | 編集         リソースの移動         タグの追加         終了    |                                                                      |  |
| サブネット情報         タグ  |                                                |                                                                      |  |
|                     | OCID:oxpr5a 表示 ユビー                             | コンパートメント: RequestorComp                                              |  |
|                     | CIDRブロック:                                      | DNSドメイン名: oraclecloudfast 表示 コピー                                     |  |
| 使用可能                | 仮想ルーターMACアドレス:                                 | <b>サブネット・アクセス:</b> プライベート・サブネット                                      |  |
|                     | サブネット・タイプ: リージョナル                              | DHCPオブション: Default DHCP Options for OracleCloudFastConnectServiceVCN |  |
|                     |                                                | ルート表 <u>OracleCloudFastConnectRT</u>                                 |  |
|                     |                                                |                                                                      |  |

### 6.1.6 Confirm - Instance

Check that the instance is connected to FastConnect and can be accessed by Fugaku and HPCI.

### **Create Instance**

Below is an example of how to create an instance. This is an instance that can be accessed from the Fugaku login node using the Private IP address.

(1) Select "Instance" for the Menue

|                                   | Sea | rch for resources, services, and do | cum  |
|-----------------------------------|-----|-------------------------------------|------|
|                                   |     |                                     |      |
| Compute                           |     | Instances                           |      |
| Block Storage                     |     | Dedicated Virtual Machine Hosts     |      |
| Object Storage                    |     | Instance Configurations             |      |
| File Storage                      |     | Instance Pools                      | ANS/ |
| Networking                        |     | Cluster Networks                    |      |
|                                   |     | Autoscaling Configurations          | P di |
| Overview                          |     | Capacity Reservations               |      |
| Autonomous Data Warehouse         |     | Custom Images                       |      |
| Autonomous JSON Database          |     | Boot Volumes                        | BER  |
| Autonomous Transaction Processing |     | Boot Volume Backups                 | k    |
| Bare Metal, VM, and Exadata       |     | Boot Volume Replicas                |      |
| Exadata Cloud@Customer            |     | OS Management                       | 2.0  |

(2) Select "Compartment Name(Ex: RequestorComp)

| Compute                         | Instances in Reque                                                                 | Instances in RequestorComp Compartment                                                                                                    |           |       |            |             |                     |              |                        |
|---------------------------------|------------------------------------------------------------------------------------|----------------------------------------------------------------------------------------------------|-----------|-------|------------|-------------|---------------------|--------------|------------------------|
| Instances                       | The <u>Compute service</u> helps you provi<br>machines (VMs) and bare metal instan | he <u>Compute service</u> helps you provision VMs and bare metal instances to meet your compute and application requirements. An instance is a compute host. Choose between virtual<br>sachines (VMs) and bare metal instances. The image that you use to launch an instance determines its operating system and other software. |           |       |            |             |                     |              |                        |
| Dedicated Virtual Machine Hosts | Create Instance                                                                    | Create Instance                                                                                                    |           |       |            |             |                     |              |                        |
| Instance Configurations         |                                                                                    |                                                                                                    |           |       |            |             |                     | 5 H B - 1    |                        |
| Instance Pools                  | Name                                                                               | State                                                                                                    | Public IP | Snape | OCPU Count | Memory (GB) | Availability Domain | Fault Domain | Created                |
| Cluster Networks                |                                                                                    |                                                                                                    |           |       | No items   | found.      |                     |              |                        |
| Autoscaling Configurations      |                                                                                    |                                                                                                    |           |       |            |             |                     | Showing (    | ) Items $<$ 1 of 1 $>$ |
| Capacity Reservations           |                                                                                    |                                                                                                    |           |       |            |             |                     |              |                        |
| Custom Images                   |                                                                                    |                                                                                                    |           |       |            |             |                     |              |                        |
| Boot Volumes                    |                                                                                    |                                                                                                    |           |       |            |             |                     |              |                        |
| Boot Volume Backups             |                                                                                    |                                                                                                    |           |       |            |             |                     |              |                        |
| Boot Volume Replicas            |                                                                                    |                                                                                                    |           |       |            |             |                     |              |                        |
| OS Management                   |                                                                                    |                                                                                                    |           |       |            |             |                     |              |                        |
| List Scope                      |                                                                                    |                                                                                                    |           |       |            |             |                     |              |                        |
| Compartment                     |                                                                                    |                                                                                                    |           |       |            |             |                     |              |                        |
| RequestorComp                   |                                                                                    |                                                                                                    |           |       |            |             |                     |              |                        |

(3) Select "Create Instance"

Note: You must register your SSH public key.

| eate an instance to deploy and run applications, or save as a reusable Terraform stack for creatin                                                | g an instance with Resource Manager.             |
|----------------------------------------------------------------------------------------------------|--------------------------------------------------|
| ame                                                                                                    |                                                  |
| instance-20210420-1210                                                                                                    |                                                  |
| eate in compartment                                                                                                    |                                                  |
| RequestorComp                                                                                                    | :                                                |
| intesttenant (root)/RequestorComp                                                                                                    |                                                  |
| Placement                                                                                                    | Collapse                                         |
| The availability domain helps determine which shapes are available.                                                                               |                                                  |
| Availability domain                                                                                                    |                                                  |
| AD 1                                                                                                    |                                                  |
| jbxl:AP-TOKYO-1-AD-1                                                                                                    | ×                                                |
| So Show advanced options                                                                                                    |                                                  |
| Image and shape                                                                                                    | Collapse                                         |
| A shape is a template that determines the number of CPUs, amount of memory, and other resource<br>operating system that runs on top of the shape. | irces allocated to an instance. The image is the |
| Image                                                                                                    |                                                  |
|                                                                                                    |                                                  |

(4) Wait for the completion of the provisioning and confirm that the Private IP address is set

Primary VNIC
Private IP Address: 172.30.1.4
Network Security Groups: None Edit ()
Subnet: <u>OracleCourdFastConnectGeniceSubnet</u>
Internal FODM: instance-20210420-1210... <u>Show: Conv</u>

### Access check of Instance

(1) Login for Fugaku Login Node

If you want to log in to the instance via SSH, please use SSH forwarding such as "ssh -A".

#### (2) SSH Login for Instance

\$ ssh 172.30.XX.XX

### Create and check access to instants using OCI commands

The OCI commands provided by Oracle Cloud Infrastructer allow you to create and access instances and Object Storage buckets with commands.

The OCI command can be easily installed locally using the curl command.

This section describes how to install the OCI command and how to create, access and delete instances with the OCI command.

- (1) Login for Fugaku Login Node or R-CCS Login Node
  - Fugaku Login nodes \* login.fugaku.r-ccs.riken.jp
    - login1.fugaku.riken.jp
    - login2.fugaku.riken.jp
    - login3.fugaku.riken.jp
    - login4.fugaku.riken.jp
    - login5.fugaku.riken.jp
    - login6.fugaku.riken.jp
    - csgw.fugaku.r-ccs.riken.jp \* csgw1.fugaku.riken.jp \* csgw2.fugaku.riken.jp

By using csgw.fugaku.r-ccs.riken.jp, one of the above Fugaku login nodes, you can transfer data between Fugaku Storage and the Cloud without any restrictions on the transfer.

In addition, csgw.fugaku.r-ccs.riken.jp also has the client environment of Shared Storage installed. This makes it possible to transfer data between Shared Storage, Fugaku Storege and OCI respectively.

\$ ssh csgw.fugaku.r-ccs.riken.jp

Shared storage users can also use the R-CCS Shared Storage Login Node. As of March 09, 2021, the following shared storage login nodes are available.

- hpciss04.r-ccs.riken.jp (General Login Node)
- hpciss05.r-ccs.riken.jp (General Login Node)
- hpciss06.r-ccs.riken.jp (General Login Node)
- das.r-ccs.riken.jp (Gfarm clients with large memory and GPGPU)

You can login to the login node by using GSI-SSH.

You can also login with SSH public key authentication by applying for a local account and SSH public key login. Please refer to the following for the application procedure.

https://www.hpci-office.jp/info/pages/viewpage.action?pageId=201525760

The following computation nodes are connected to das.r-ccs.riken.jp (Gfarm clients with large memory and GPGPU). These can be used by any shared storage user.

In particular, das{01..04} is equipped with an NVIDIA T100 GPU, which can be used for visualization and computation.

Each compute node also has a shared storage client installed, which allows you to use shared storage directly from the compute node.

(Of course, the OCI client can be installed for fast data transfer to the OCI).

- Compute Node \* das01.r-ccs.riken.jp \* das02.r-ccs.riken.jp \* das03.r-ccs.riken.jp \* das04.r-ccs.riken.jp \* hpciss02.r-ccs.riken.jp \* hpciss03.r-ccs.riken.jp
- (2) Install OCI Command

The OCI command can be installed locally by executing the following

On the shared storage login node, the installation will take a little longer due to pip and package installation. The installation will take some time.

The installation adds a setting to the shell configuration file to pass the PATH for the OCI command. For this reason, you should run "exec -l \$SHELL" to reload the shell configuration file after the installation, as described in the execution results.

```
$ bash -c "$(curl -L https://raw.githubusercontent.com/oracle/oci-cli/master/
→scripts/install/install.sh)"
% Total % Received % Xferd Average Speed Time
                                             Time
                                                    Time Current
                         Dload Upload Total
                                             Spent
                                                    Left Speed
100 17208 100 17208 0
                          102k
                                0 --:--:-- --:--- --:--
                        0
↔103k
You have started the OCI CLI Installer in interactive mode. If you do not,
⇔wish
to run this in interactive mode, please include the --accept-all-defaults_
\rightarrow option.
If you have the script locally and would like to know more about
input options for this script, then you can run:
./install.sh -h
If you would like to know more about input options for this script, refer to:
https://github.com/oracle/oci-cli/blob/master/scripts/install/README.rst
Downloading Oracle Cloud Infrastructure CLI install script from https://raw.
→githubusercontent.com/oracle/oci-cli/v2.14.4/scripts/install/install.py to...
→/tmp/oci_cli_install_tmp_B5uW.
↔0%
<snip>
-- ** Run `exec -l $SHELL` to restart your shell. **
___
-- Installation successful.
-- Run the CLI with /home/<user>/bin/oci --help
Ś
$ exec -1 $SHELL
$
```

(3) Configuration OCI Command

You can create a configuration file for the OCI command with the following command Please login to the WebUI to get the OCID of the user or tenant.

```
$ oci setup config
Enter a location for your config [/home/<user>/.oci/config]:
   - Specify the path to the config file. If you do not enter anything, ~/.
→oci/config will be created.
Enter a user OCID: ocid1.user.oc1....
  - Please enter the OCID of your own OCI user account, you will need to.
→obtain this by logging into the WebUI.
Enter a tenancy OCID: ocid1.tenancy.oc1..
→aaaaaaaalycfhttkn5rxeu44yxkrmmhwfsj3siqyxjvld336inu5grvy7kka
  - Please provide the OCID of your tenant, you will need to obtain this by.
→logging into the WebUI.
Enter a region by index or name(e.g.
1: ap-chiyoda-1, 2: ap-chuncheon-1, 3: ap-hyderabad-1, 4: ap-melbourne-1, 5:...
→ap-mumbai-1,
6: ap-osaka-1, 7: ap-seoul-1, 8: ap-sydney-1, 9: ap-tokyo-1, 10: ca-montreal-
→1,
<snip>
26: us-gov-phoenix-1, 27: us-langley-1, 28: us-luke-1, 29: us-phoenix-1, 30:...
→us-sanjose-1): 9
  - Specify the region; if you are using FastConnect, specify the Tokyo
\leftrightarrow region (ap-tokyo-1).
Do you want to generate a new API Signing RSA key pair? (If you decline you,
\rightarrowwill be asked to supply the path to an existing key.) [Y/n]: Y
   - Automatically generate an RSA key for tenant access. In this case we_
→have specified "Y" to create it.
Enter a directory for your keys to be created [/home/<user>/.oci]:
  - Enter a directory for your keys to be created[/home/<user>/.oci]
Enter a name for your key [oci_api_key]:
  - Enter the directory path where you want to store your RSA keys. If you,
{\hookrightarrow} do not enter anything, ~/.oci/config will be selected.
Public key written to: /home/<user>/.oci/oci_api_key_public.pem
  - Enter the name of your RSA key. In this example, the default (no entry)
⇔is oci_api_key.
Enter a passphrase for your private key (empty for no passphrase):
Repeat for confirmation:
   - Please enter the password for your RSA key.
Private key written to: /home/<user>/.oci/oci_api_key.pem
Fingerprint: a0:02:18:ad:5d:a5:67:40:b5:1a:a0:85:b0:b6:fd:60
Do you want to write your passphrase to the config file? (if not, you will_
\hookrightarrow need to supply it as an argument to the CLI) [y/N]: y
  - If you specify "y", the passphrase of the RSA key will be included in_
→the configuration file.
    * Please note that the configuration file will contain the password in_
→plain text.
Config written to /home/<user>/.oci/config
```

The setup config will create a configuration file that looks like this.

```
$ cat .oci/config
[DEFAULT]
user=ocidl.user.ocl..
fingerprint=a0:02:18:ad:XX:XX:XX:XX:XX:XX:85:b0:b6:fd:60
key_file=/home/<user>/.oci/oci_api_key.pem
tenancy=ocidl.tenancy.ocl..
region=ap-tokyo-1
pass_phrase=<pass>
```

You can also create a configuration file such as oci\_cli\_rc in .oci/config.

This file contains the OCID of the compartment to be used as an option for the oci command, and can be omitted when executing the

This can be omitted at command execution time.

Here is an example of setting the OCID of a compartment

```
$ vim .oci/oci_cli_rc
[DEFAULT]
compartment-id=ocidl.compartment.oc1.....
```

Once the configuration is complete, you will need to link the key file(OCI API Key) you have created to the user via the WebUI.

The public key for the OCI API Key has been created below if you have created it with the default path.

```
$ cat ~/.oci/oci_api_key_public.pem
```

Set to your OCI API Key for access with OCI commands.

Please login to WebUI and select User -> Your account.

In this example, the user name is OracleCloudFastConnectUser. Please replace it as appropriat

| Other Services                                                   | · , |                                                                                                |
|------------------------------------------------------------------|-----|------------------------------------------------------------------------------------------------|
|                                                                  |     | Users                                                                                          |
|                                                                  |     | Groups                                                                                         |
|                                                                  |     | Dynamic Groups                                                                                 |
|                                                                  |     | Network Sources                                                                                |
|                                                                  |     | Poloes                                                                                         |
|                                                                  |     | Compartments                                                                                   |
| Administration                                                   |     | Pederation                                                                                     |
|                                                                  |     |                                                                                                |
| Identity                                                         |     | Users                                                                                          |
| Identity<br>Users<br>Groups<br>Dynamic Groups                    |     | Create or manage federate<br>This tenancy has a federation w<br>and manage federation users, p |
| Identity<br>Users<br>Groups<br>Dynamic Groups<br>Network Sources |     | Create or manage federal<br>This senarcy has a federation v<br>and manage federations users, p |

Select "API Key"

| Identity + Users + User Details + API Keys |                                                                                                    |                                 |
|--------------------------------------------|----------------------------------------------------------------------------------------------------|---------------------------------|
|                                            | OracleCloudFastConnectUser                                                                               |                                 |
|                                            | テストユーザ                                                                                                   |                                 |
| ( U )                                      | Edit User ConstanteReset Password Etable Multi-Factor Authentication Edit User Copabilities More Actions |                                 |
|                                            | User Information Tags                                                                                    |                                 |
| ACTIVE                                     | OGID:                                                                                                    |                                 |
|                                            | Greated: Sun, Jul 12, 2020, 17:02:21 UTC My Oracle Supp                                                  | ort account -                   |
|                                            | Multi-factor authentication: Disabled                                                                    |                                 |
|                                            | Email: -                                                                                                 |                                 |
|                                            |                                                                                                    |                                 |
|                                            | Capabilities                                                                                             |                                 |
|                                            | Local password: 101 SMTP credentia                                                                       | Nr. Yos                         |
|                                            | API keys: Yes Customer secret                                                                            | t keys: Yes                     |
|                                            | Auth tokens: Yos QAuth 2.0 Clien                                                                         | Credentials: Yes                |
|                                            | Wew Configuration file()                                                                                 |                                 |
|                                            |                                                                                                    |                                 |
| Resources                                  | API Keys                                                                                                 |                                 |
| Groups                                     | Add AP1 Key                                                                                              |                                 |
| API Keys                                   | Descentes                                                                                                | Countred .                      |
| Auth Tokens                                | nighten                                                                                                  | Greater                         |
| Customer Secret Keys                       | 0211.86.80.81.02.09.01.5612.02.90.30.58145.03                                                            | Sun, Jul 12, 2020, 17:28:18 UTC |
| OAuth 2.0 Client Credentials               |                                                                                                    | Displaying 1 API Key            |
|                                            |                                                                                                    |                                 |

Please add the OCI API Public Key (oci\_api\_key\_public.pem) that you created from Add Public Key. You can also add it by copy and paste.

| dd API Key IIIIIIIIIIIIIIIIIIIIIIIIIIIIIIIIII                                                                                                 |                                                                                                    |                                 |
|----------------------------------------------------------------------------------------------------|----------------------------------------------------------------------------------------------------|---------------------------------|
| Bit John Wang Ling High Yang Ling Ling Ling Ling Ling Ling Ling Li                                                                            | Add API Key                                                                                                    | <u>1940</u>                     |
| Non         Count           I Keys                                                                                                    | Mark Auf Print and BioAda gard Fried Markadow and the open grief Analyses to use growthen the up out here and development that a second transmission of the principal second second | Nord                            |
| I Koys           rpshtp         Crantal           rpsht         Crantal           108 MSR (crants) rests         Sin All 12, 202, 1728 19 UVC | Add <u>Cancel</u>                                                                                                    |                                 |
| 경제 2012년<br>1월 19 11년 11년 11년 11년 11년 11년 11년 11년 11년                                                                                         | PI Kevs                                                                                                    |                                 |
| Priprint         Constitut           098 1681 (2020) 01 500 7202 780 2150 4503         Suri, Jul 12, 2020, 11 2811 14 UTC                     | Acts API Ney                                                                                                    |                                 |
| 1981 83 11 c2)c/9101 591 12 22 90:3c 50 45:03 Sun, 34 12, 2020, 17:28:18 UTC                                                                  | ingerprint                                                                                                    | Created                         |
|                                                                                                    | 3 11 36 30 31 c2 c0 01 59 12 52 50 3c 59 45 03                                                                                                    | Sun, Jul 12, 2020, 17:28:18 UTC |
|                                                                                                    |                                                                                                    |                                 |

Once you have completed the configuration and linking process, please run the following command to check that you can retrieve your user information.

In the <oci\_user> field, enter your OCI user name.

```
$ oci iam user list --name <oci_user>
{
  "data": [
   {
      "capabilities": {
        "can-use-api-keys": true,
        "can-use-auth-tokens": true,
        "can-use-console-password": true,
        "can-use-customer-secret-keys": true,
        "can-use-o-auth2-client-credentials": true,
        "can-use-smtp-credentials": true
      },
      "compartment-id": "ocid1.tenancy.oc1.....
      "defined-tags": {
        "Oracle-Tags": {
          "CreatedBy": "ocid1.saml2idp.oc1.....
          "CreatedOn": "2020-02-12T01:16:43.685Z"
        }
      },
```

(continues on next page)

(continued from previous page)

```
"description": ""
    "email": "XXXX@riken.jp",
    "email-verified": true,
    "external-identifier": null,
    "freeform-tags": {},
    "id": "ocid1.user.oc1.....
    "identity-provider-id": null,
    "inactive-status": null,
    "is-mfa-activated": false,
    "last-successful-login-time": "2021-03-16T00:07:01.567000+00:00",
    "lifecycle-state": "ACTIVE",
    "name": "<oci_user>",
    "previous-successful-login-time": null,
    "time-created": "2020-02-12T01:16:43.808000+00:00"
  }
1
```

(4) Create Instance and login with OCI Command

} \$

Get the OCID of the compartment with OCI Command.

Please get the OCID of the compartment connected to FastConnect.

If you have included the OCID of the compartment in the configuration file, you can skip this step.

```
$ oci iam compartment list
{
  "data": [
   {
      "compartment-id": "ocid1.tenancy.oc1.....
     <snip>
   },
{
  "compartment-id": "ocid1.tenancy.oc1.....
  "defined-tags": {
            <snip>
 },
 "description": ""
 "freeform-tags": {},
 "id": "ocid1.compartment.oc1....
                                             <- Compartment OCID
 <snip>
 "name": "<COMPARTMENT_NAME>",
                                               <- Compartment Name
 <snip>
},
```

The following example uses the OCI command to create an instance in the compartment. The first step is to get a list of available images(OS).

(continues on next page)

(continued from previous page)

```
"agent-features": null,
     "base-image-id": null,
     "compartment-id": null,
     "create-image-allowed": true,
     "defined-tags": {},
     "display-name": "Oracle-Linux-8.3-2020.12.17-0",
     "freeform-tags": {},
     "id": "ocid1.image.oc1.ap-tokyo-1.
→aaaaaaaakpfqgimyvpzw6xbdvtqd2cp7sxianqx5azyaqfsmjxdjy6pudloq",
     "launch-mode": "NATIVE",
     "launch-options": {
       "boot-volume-type": "PARAVIRTUALIZED",
       "firmware": "UEFI_64",
       "is-consistent-volume-naming-enabled": true,
       "is-pv-encryption-in-transit-enabled": true,
       "network-type": "PARAVIRTUALIZED",
       "remote-data-volume-type": "PARAVIRTUALIZED"
     },
     "lifecycle-state": "AVAILABLE",
     "operating-system": "Oracle Linux",
     "operating-system-version": "8",
     "size-in-mbs": 47694,
     "time-created": "2020-12-20T20:29:22.687000+00:00"
   },
```

Next, you will get a list of available shapes (virtual machines and bare metal).

If you don't see the shape you want, you can request the shape you want to use from Oracle via the WebUI.

```
$
  oci compute shape list -c <compartment-id>
<snip>
    {
      "gpu-description": null,
      "gpus": 0,
      "local-disk-description": null,
     "local-disks": 0,
      "local-disks-total-size-in-gbs": null,
      "max-vnic-attachment-options": null,
      "max-vnic-attachments": 2,
      "memory-in-gbs": 15.0,
      "memory-options": null,
      "networking-bandwidth-in-gbps": 1.0,
      "networking-bandwidth-options": null,
      "ocpu-options": null,
      "ocpus": 1.0,
      "processor-description": "2.0 GHz Intel...",
      "shape": "VM.Standard2.1"
    },
```

Get the subnet-id and availability name needed to create the instance.

```
$ oci network subnet list -c <compartment-id>
{
  "data": [
   {
     <snip>
     "cidr-block": "172.30.1.0/26",
                                                  <- CIDR Block
     "compartment-id": "ocid1.compartment.oc1....
     <snip>
     },
     "display-name": "OracleCloudFastConnectServiceSubnet", <- Subnet
     <snip>
      "id": "ocid1.subnet.oc1.ap-tokyo-1..... <- OCID
     <snip>
   }
 ]
}
$ oci iam availability-domain list
{
  "data": [
   {
      "compartment-id": "ocid1.tenancy.oc1....
     "id": "ocid1.availabilitydomain.oc1. ....
      "name": "jbxI:AP-TOKYO-1-AD-1"
    }
 ]
```

Create an instantiation based on the information retrieved. Once the instance has been successfully created, you will get the following information about the created instance

```
$ ssh-keygen
$ oci compute instance launch \
 --availability_domain "<availability_domain_name ex: jbxI:AP-TOKYO-1-AD-1>
⇔" \
 -c <compartment_id>
 --shape "<shape name ex:VM.Standard2.1>"
                                                              \
 --display-name "<instance_display_name ex: test-instance>"
                                                              --image-id <image_id ex: ocid1.image.oc1.ap-tokyo-1.
→aaaaaaaakpfqgimyvpzw6xbdvtqd2cp7sxianqx5azyaqfsmjxdjy6pudloq>
                                                                 --ssh-authorized-keys-file ~/.ssh/id_rsa.pub
  --subnet-id <subnet_id>
{
     "data": {
       "agent-config": {
         "are-all-plugins-disabled": false,
        "is-management-disabled": false,
        "is-monitoring-disabled": false,
         "plugins-config": null
       },
       "availability-config": {
         "recovery-action": "RESTORE_INSTANCE"
       },
       "availability-domain": "jbxI:AP-TOKYO-1-AD-1",
 <snip>
```

(continues on next page)

(continued from previous page)

```
"display-name": "test_instance",
    "extended-metadata": {},
    "freeform-tags": {},
    "id": "ocidl.instance.ocl.ap-tokyo-1...."
    "image-id": "ocidl.image.ocl.ap-tokyo-1.
    •aaaaaaaakpfqgimyvpzw6xbdvtqd2cp7sxianqx5azyaqfsmjxdjy6pudloq",
    "instance-options": {
        "are-legacy-imds-endpoints-disabled": false
     },
     <snip>
```

(6) Access for instance

Please get the OCID of your created instance.

```
$ oci compute instance list -c <compartment-id>
<snip>
    "display-name": "test_instance",
    "extended-metadata": {},
    "freeform-tags": {},
    "id": "ocidl.instance.ocl.ap-tokyo-1.,,,,," <- OCID of Instance
    "image-id": "ocidl.image.ocl.ap-tokyo-1.
    •aaaaaaaakpfqgimyvpzw6xbdvtqd2cp7sxianqx5azyaqfsmjxdjy6pudloq",
    "instance-options": {
        "are-legacy-imds-endpoints-disabled": false
        },
        <snip>
```

You can get the startup status of an instance with instance get. Please specify the instance id as an option. If lifecycle-state is "RUNNING", then the instance is running.

```
$ oci compute instance get --instance-id ocid1.instance.oc1.ap-tokyo-1..., 2>
→/dev/null | grep life
"lifecycle-state": "RUNNING",
```

The next step is to get an IP address for the connection. In the example below, 172.30.1.4 has been assigned.

```
$ oci compute instance list-vnics --instance-id ocid1.instance.oc1.ap-tokyo-

→1.... 2>/dev/null | grep ip

"private-ip": "172.30.1.4",

"public-ip": null,

"skip-source-dest-check": false,
```

Try to login using ssh command. The default user is "opc".

\$ ssh -i ~/.ssh/key opc@172.30.1.4

(7) Delete to instance with OCI Command

You can use "instance terminate" command to remove a tenant you have created.

```
\ oci compute instance terminate \ --instance-id ocidl.instance.ocl.ap-tokyo- \ \ -1....
```

### 6.1.7 Confirm - Object Storage

Create a bucket of Object Stoage and check if you can access the object storage from Fugaku and HPCI.

### **Create bucket**

This is the procedure for creating buckets that can be accessed from Fugaku and HPCI via FastConnect. This procedure uses the normal default object storage, but if you want to use archive storage, etc., please change the settings accordingly.

(1) Select Object Storage from the Menue

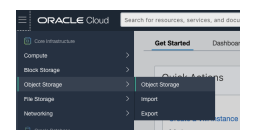

(2) Select "Bucket Create"

In this example, the compartment name is "RequestorComp".

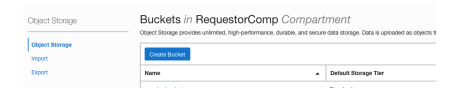

(4) Create Bucket

In this example, the Bucket name is "OracleCloudFastConnectServiceBucket"/

This document uses the storage tier as standard. If you want to use archive storage, please select archive. Please also enable any necessary features, such as encryption or event output.

| Create Bucket                                                                                                    |                                                                                                    |                             | <u>thip</u>      |
|----------------------------------------------------------------------------------------------------|----------------------------------------------------------------------------------------------------|-----------------------------|------------------|
| Product Manue                                                                                                    |                                                                                                    |                             |                  |
| OracleCloudFastConnectServiceBucket                                                                                                    |                                                                                                    |                             |                  |
| Monard Showage Tier     Standard     Monard     Monard     Mo                                                                                                    | ur diange the abough the in which a blocket median. <u>Learn mer which through two</u><br>s, or when an alignet to defined. <u>Learn mere</u> |                             |                  |
| Consequences reaction and information and the <u>Event Nations</u> Exception <u>Decopy tails Quade managed lays</u> <u>Conset</u> and <u>Quade managed lays</u> <u>Conset</u> and <u>Quade managed lays</u> <u>Conset</u> and <u>Quade managed lays</u> <u>Conset</u> and <u>Quade managed lays</u> <u>Properties</u> and <u>Quade managed lays</u> <u>Properties</u> <u>Address and the produce access to <u>Laws manage</u> <u>Properties</u> <u>Regional</u> <u>Regional <u>Regional</u> <u>Regional</u> <u>Regional</u> <u>Regional</u></u></u> | nees within your tenancy. Tags are composed of keys and values that co                                                                        | n be attached to resources. |                  |
| Learn more about lagging<br>Ten Namesmane                                                                                                    | Ten Key                                                                                                    | Volum                       |                  |
| None and a fee-down tam                                                                                                    |                                                                                                    |                             | ×                |
|                                                                                                    |                                                                                                    |                             | + Additional Tag |
| Create Canon                                                                                                    |                                                                                                    |                             |                  |
|                                                                                                    |                                                                                                    |                             |                  |
| (5) Confirm Bu                                                                                                    | cket created                                                                                                    |                             |                  |

### sichaustratismissikasat Pelana San, sai 12, 2000, 164459 UTC

#### (5) Get the OCID of Bucket

| Object Storage - Bucket Details |                                                      |               |                                         |              |  |  |  |
|---------------------------------|------------------------------------------------------|---------------|-----------------------------------------|--------------|--|--|--|
|                                 | OracleCloudFastConnectServiceBucket                  |               |                                         |              |  |  |  |
|                                 | Edit Valuelly Move Resource Resources Add Tage Cover |               |                                         |              |  |  |  |
| D                               | Bucket Information Tags                              |               |                                         |              |  |  |  |
|                                 | Visibility: Private                                  |               | ncryption Key: Oracle managed key Assig | <u>n</u>     |  |  |  |
|                                 | Namespace: nrg29y/2och/                              | c             | reated: Sun, Jul 12, 2020, 16:46:39 UTC |              |  |  |  |
|                                 | Default Storage Tier: Standard                       | c             | empartment: RequestorComp               |              |  |  |  |
|                                 | Approximate Count: 0 objects ()                      | ,             | pproximate Size: 0 bytes 🕧              |              |  |  |  |
|                                 | ETag: 00x90c35-85b8-414e-a220-bc663aefca5b           | 1             | Emit Object Events: 0 Disabled Edit ()  |              |  |  |  |
|                                 | OCIDIejzyttpq Show Copy                              | (             | bject Versioning:   Disabled Edt ()     |              |  |  |  |
|                                 |                                                      |               |                                         |              |  |  |  |
| Resources                       | Objects                                              |               |                                         |              |  |  |  |
| Objects                         | Upiced More Actions *                                |               |                                         |              |  |  |  |
| Metrics                         | Name                                                 | Last Modified | Size                                    | Storage Tier |  |  |  |
| Work Requests                   | No items tound.                                      |               |                                         |              |  |  |  |
| Lifecycle Policy Rules          |                                                      |               |                                         |              |  |  |  |
| Replication Policy              |                                                      |               |                                         |              |  |  |  |
| Retention Rules                 |                                                      |               |                                         |              |  |  |  |
| Loss                            |                                                      |               |                                         |              |  |  |  |
|                                 |                                                      |               |                                         |              |  |  |  |
|                                 |                                                      |               |                                         |              |  |  |  |

### Check I/O to bucket with OCI Command

- (1) Get the OCID of User
  - (1) Select "User" from the Menu

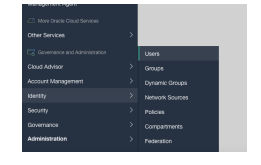

(2) Select username for data transfer

In this example, username is "OracleCloudFastConnectUser".

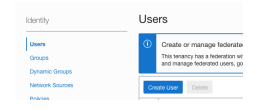

(3) Get the OCID of User

| Identity - Users - User Details |                                                                                                    |                              |
|---------------------------------|----------------------------------------------------------------------------------------------------|------------------------------|
|                                 | OracleCloudFastConnectUser                                                                             |                              |
|                                 | テストユーザ                                                                                                 |                              |
|                                 | Edit User Create/Reset Password Enable Multi-Factor Authentication Edit User Capabilities More Actions |                              |
|                                 | User Information Tags                                                                                  |                              |
|                                 |                                                                                                    |                              |
| ACTIVE                          | OGID:4zmdja Show Copy                                                                                  | Federated: No                |
|                                 | Created: 5un, Jul 12, 2020, 17:02:21 UTC                                                               | My Gracle Support account: - |
|                                 | Multi-factor authentication: Disabled                                                                  |                              |
|                                 | Email: -                                                                                               |                              |

#### (2) Get the OCID of Tenant

(1) Select "Tenant details" from the Menu

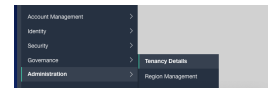

### (2) Get the OCID of Tenant

| <b>管理。</b> テナンシ詳細 |                                                                                                    |                                                                    |
|-------------------|----------------------------------------------------------------------------------------------------|--------------------------------------------------------------------|
| _                 | オブジェクト・ストレージ設定の編集 タグの追加                                                                                     |                                                                    |
|                   | テナンシ情報 タグ                                                                                                   |                                                                    |
|                   | OCID: 麦示 <u>コピー</u><br>名前: r                                                                                | ホーム・リージョン: Japan East (Tokyo)<br>CSI審研 22794665                    |
| ACTIVE            | <b>監査保持期間:</b> 365日                                                                                         |                                                                    |
|                   | オブジェクト・ストレージ設定<br>Amaton SZ互換APIで開定されたコンバートメント:<br>オブジェクト・ストレージ・ネームスペース:                                    | SWIFT APIで描定されたコンパートメント:                                           |
|                   | <ul> <li>リージョンまたはサービス制限の管理<br/>インフラストラクチャ・サービスまたはフラットフォーム・サービスの新しい<br/>「制限、割当ておよび使用状态」に移動してください。</li> </ul> | リージョンを管理またはサブスクライブするには、 <u>「リージョンの背接」</u> に移動してください。サービス制限を参照するには、 |

(3) OCI Command configuration

The OCI commands can be downloaded from

\* https://github.com/oracle/oci-cli

The detailed use of OCI commands is beyond the scope of this document. See, for example, the following \* https://docs.cloud.oracle.com/en-us/iaas/tools/oci-cli/2.12.2/oci\_cli\_docs/

(1) Login for Fugaku Login Node or R-CCS Login Node

\$ ssh <hostname>

(2) Configuration OCI Command

You can create a configuration file for the OCI command with the following command Please login to the WebUI to get the OCID of the user or tenant.

```
$ oci setup config
Enter a location for your config [/home/<user>/.oci/config]:
        - Specify the path to the config file. If you do not enter_
        →anything, ~/.oci/config will be created.
Enter a user OCID: ocid1.user.oc1....
        - Please enter the OCID of your own OCI user account, you_
        →will need to obtain this by logging into the WebUI.
Enter a tenancy OCID: ocid1.tenancy.oc1..
        →aaaaaaaalycfhttkn5rxeu44yxkrmmhwfsj3siqyxjvld336inu5grvy7kka
(continues on next page)
```

(continued from previous page)

```
- Please provide the OCID of your tenant, you will need to...
→obtain this by logging into the WebUI.
Enter a region by index or name(e.g.
1: ap-chiyoda-1, 2: ap-chuncheon-1, 3: ap-hyderabad-1, 4: ap-
→melbourne-1, 5: ap-mumbai-1,
6: ap-osaka-1, 7: ap-seoul-1, 8: ap-sydney-1, 9: ap-tokyo-1,...
\rightarrow 10: ca-montreal-1,
<snip>
26: us-gov-phoenix-1, 27: us-langley-1, 28: us-luke-1, 29: us-
→phoenix-1, 30: us-sanjose-1): 9
  - Specify the region; if you are using FastConnect,
→specify the Tokyo region (ap-tokyo-1).
Do you want to generate a new API Signing RSA key pair? (If ...
⇔you decline you will be asked to supply the path to an
→existing key.) [Y/n]: Y
  - Automatically generate an RSA key for tenant access. In.
→this case we have specified "Y" to create it.
Enter a directory for your keys to be created [/home/<user>/.
→ocil:
   - Enter a directory for your keys to be created[/home/
↔<user>/.oci]
Enter a name for your key [oci_api_key]:
  - Enter the directory path where you want to store your,
→RSA keys. If you do not enter anything, ~/.oci/config will_
\rightarrow be selected.
Public key written to: /home/<user>/.oci/oci_api_key_public.
⇔pem
   - Enter the name of your RSA key. In this example, the
→default (no entry) is oci_api_key.
Enter a passphrase for your private key (empty for no_
→passphrase):
Repeat for confirmation:
   - Please enter the password for your RSA key.
Private key written to: /home/<user>/.oci/oci_api_key.pem
Fingerprint: a0:02:18:ad:5d:a5:67:40:b5:1a:a0:85:b0:b6:fd:60
Do you want to write your passphrase to the config file? (if,
→not, you will need to supply it as an argument to the CLI)
\rightarrow [y/N]: v
  - If you specify "y", the passphrase of the RSA key will.
\rightarrow be included in the configuration file.
    * Please note that the configuration file will contain,
→the password in plain text.
Config written to /home/<user>/.oci/config
```

(3) Confirm OCI API Public Key

\$ cat ~/.oci/oci\_api\_key\_public.pem

- (3) Linking an OCI API Key to the User
  - (1) Select "User" from the Menu

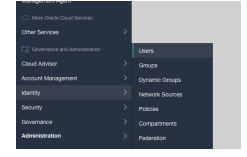

(2) Select username for data transfer

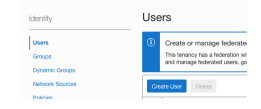

(3) Select "API Key" in User Page

| Identity - Users - User Details - API Keys |                                                                                                    |                                                |
|--------------------------------------------|----------------------------------------------------------------------------------------------------|------------------------------------------------|
| U                                          | OracleCloudFastConnectUser           P23-3-7           Error [ CrashReer Passor]           Error [ CrashReer Passor] |                                                |
| ACTIVE                                     | ODD:_uminit_Rizer_Except         Pederaket Age           Odd:_uminit_Rizer_Except         My Owned Region           Minit datas anterheations: (page)         Except sectors: (page)           Except sectors: (page)         Except sectors: (page)           Carp Sectors: (page)         SMT or execution: (page)           Except sectors: (page)         SMT or execution: (page)           API layer: (page)         SMT or execution: (page)           API layer: (page)         Cutterer sector: (page)           API layer: (page)         Outprist: (page)           Minit sectors: (page)         Outprist: (page)                                                                                                    | t acount -<br>1 No<br>Mar Na<br>Indentation No |
| Resources<br>Groups                        | API Keys                                                                                                    |                                                |
| AP1 Keys                                   | Broarcalat                                                                                                    | Greated                                        |
| Auth Tokens                                | 1011 00 04 01 -0 -0 01 10 11 01 00 00 -0 02 05 01                                                                                                    | San Lil 12 2020 17:29:10 (TC)                  |
| Gustomer Secret Keys                       |                                                                                                    | Status a state in a look of the                |
| OAuth 2.0 Client Credentials               |                                                                                                    | Displaying 1 AP1 Key                           |

(4) Linking an OCI API Key

| Generate API Key Pair Choose Public Key File OPaste Public Key |   |
|----------------------------------------------------------------|---|
|                                                                |   |
| ublic Key                                                      |   |
| — — — EGO F MULC SY-     — — — — — — — — — — — — — — — — —     |   |
|                                                                | 4 |
|                                                                |   |

(5) Confirm

| API Keys                                         |                                 |
|--------------------------------------------------|---------------------------------|
| Add APt Key                                      |                                 |
| Fingerprint                                      | Created                         |
| 03 11 86 80 81 122 20 11 59 12 52 30 32 59 45 03 | 8un, Jul 12, 2020, 17:28:18 UTC |
|                                                  | Displaying 1 API Key            |

(4) Write data to the Bucket

| Write Command                               |                           |                                |
|---------------------------------------------|---------------------------|--------------------------------|
| <pre>\$ oci os object bulk-upload -bn</pre> | <bucket name=""></bucket> | src-dir <source directory=""/> |
|                                             |                           |                                |

#### (4) Read data from the Bucket

#### Read Command

```
$ oci os object bulk-download -bn <Bucket Name> --download-dir <Dest Directory>
```

# 6.2 Only use Object Storage

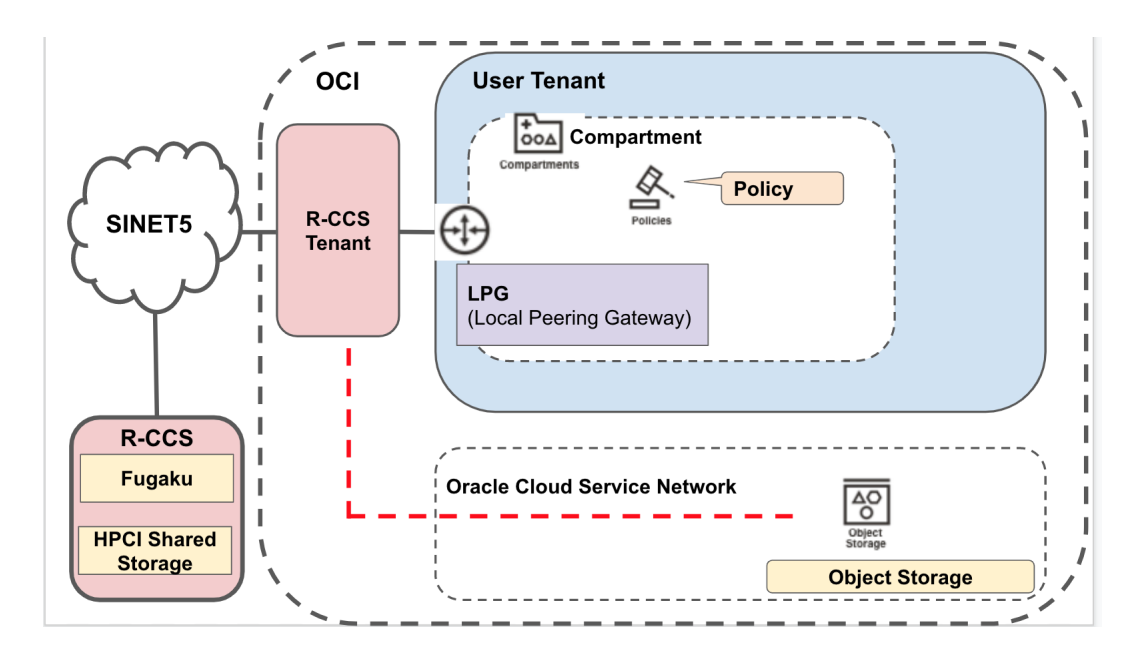

### 6.2.1 Preparation (what you need to do before applying)

### Create a connection group (IAM group)

In order to connect your tenant to the R-CCS tenant, you need to create a connection group.

In this chapter, the name of the connection group is created as "RequestorGroup"

(If you have already prepared a group for connection, please replace it with the created group name)

The OCID of the group you have created in this procedure is required for the application, so please obtain the OCID and make a note of it.

What is OCID?
The OCID is an ID that is tied to an Oracle Cloud resource.
In order to link a tenant for R-CCS FastConnect to a user's tenant and allow them.
→to use FastConnect,
OCID of the group and tenant created by the user must be tied to the R-CCS\_
→FastConnect tenant.

#### (1) Select of Group in Menue

| Identity                |  |
|-------------------------|--|
| Users                   |  |
| Groups                  |  |
| Dynamic Groups          |  |
| Network Sources         |  |
| Policies                |  |
| Compartments            |  |
| Federation              |  |
| Authentication Settings |  |

### (2) Select of Make Group

| Identity                 | Gro | oups                                                                                                    |                                                                                                    |                                                 |
|--------------------------|-----|----------------------------------------------------------------------------------------------------|----------------------------------------------------------------------------------------------------|-------------------------------------------------|
| Users<br>Groups          | 1   | Create or manage federated grou<br>This tenancy has a federation with one or<br>manage groups for federated users, go | ps instead?<br>r more identity providers (IdP). This page creates local groups and manage<br>to the <u>Federation page</u> to find the appropriate IdP Details page. | s the memberships of local users. To create and |
| Network Sources          | Gr  | eate Group Delete                                                                                                    |                                                                                                    |                                                 |
| Policies<br>Compartments | 0   | Name                                                                                                    | Description                                                                                                    | Created •                                       |

#### (3) Make Group

In this example, we will create a group called "RequestorGroup". After entering the name, click on the Create button.

| Create Group                                                                                                    |
|----------------------------------------------------------------------------------------------------|
| This page creates a local group only. To create and manage federated groups, go to the <u>Federation page</u> to find the appropriate identity<br>Provider Details page. |
| Name                                                                                                    |
| RequestorGroup                                                                                                    |
| No spaces. Only letters, numerais, hypthens, periods, or underscores. Description                                                                                        |
| Connect to R-CCS Oracle Cloud FastConnect Service                                                                                                    |
|                                                                                                    |
| Create Cancel Create Another Group                                                                                                    |

(4) Set a Group to your user-account

Create a group (ex: "RequestorGroup") and set your user-account.

Select your user from the Menu, or select your user's name from the top right to go to your user-settings page and set up the group.

| Identity - Users - User Details |                                                                        |                                  |                                     |      |
|---------------------------------|------------------------------------------------------------------------|----------------------------------|-------------------------------------|------|
| U                               | Edit User CreateReset Password Enable Multi-Factor Authentication Edit | User Capabilities More Actions 💌 |                                     |      |
|                                 |                                                                        |                                  |                                     |      |
| ACTIVE                          |                                                                        | Feder                            | ated: No                            |      |
|                                 |                                                                        |                                  | avie support account                |      |
|                                 |                                                                        |                                  |                                     |      |
|                                 | Canabilities                                                           |                                  |                                     |      |
|                                 | Capabilities                                                           |                                  |                                     |      |
|                                 | Local password: Yes                                                    | SMTP                             | * credentials: Yes                  |      |
|                                 | Auth tokens: Yes                                                       | OAuth                            | 1 2.0 Client Credentials: Yes       |      |
|                                 | View Configuration file                                                |                                  |                                     |      |
|                                 |                                                                        |                                  |                                     |      |
|                                 | -                                                                      |                                  |                                     |      |
| Resources                       | Groups                                                                 |                                  |                                     |      |
| Groups                          | Add User to Group Remove                                               |                                  |                                     |      |
| API Keys                        |                                                                        |                                  |                                     |      |
| Auth Tokens                     | Group Name                                                             | Status                           | Description                         |      |
| Customer Secret Keys            | Administrators                                                         | Active                           | Administrators                      | :    |
| OAuth 2.0 Client Credentials    | BequestorGroup                                                         | Active                           | Oracle Cloud FastConnect Service接続用 | :    |
| SMTP Credentials                | 0 Selected                                                             |                                  | Displaying 2 Groups 🛛 < 1 o         | f1 > |
|                                 |                                                                        |                                  |                                     |      |

(5) get OCID of Group

This OCID of Group is required at the time of application.

| Identity - Groups - Group Details |                                                                          |                                                  |
|-----------------------------------|--------------------------------------------------------------------------|--------------------------------------------------|
|                                   | RequestorGroup                                                           |                                                  |
| C                                 | Edit Group Add Tags Delete                                               |                                                  |
| G                                 | Group Information Tags                                                   |                                                  |
|                                   | OCID:dpfw7q <u>Show Copy</u><br>Created: Sun, Jul 12, 2020, 11:57:26 UTC | Description: Oracle Cloud FastConnect Service接続用 |
| ACTIVE                            |                                                                          |                                                  |

### Get OCID of Tenant

This OCID of Tenant is required at the time of application.

(1) Select Tenant in Menu

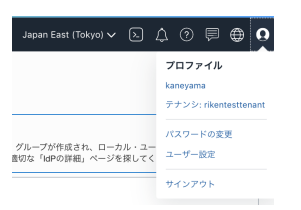

(2) Get OCID of Tenant

This OCID of Tenant is required at the time of application.

| テナンシ情報 タグ                                        |                                                                |
|--------------------------------------------------|----------------------------------------------------------------|
| OCID:vy7kka <u>表示 ユビー</u><br>名前:<br>監査保持期間: 365日 | <b>ホーム・リージョン:</b> Japan East (Tokyo)<br><b>CSI簡号:</b> 22704665 |
| オブジェクト・ストレージ設定<br>Amazon S3互換APIで指定されたコンパートメント:  | SWIFT APIで指定されたコンパートメント:                                       |

### 6.2.2 Submit your application

Please complete and submit the application form. R-CCS will then prepare and configure the FastConnect connection. We will reply to you once the configuration and connection work is complete.

### Formats

In order to use this service, you will need to fill in an application form or submit an application form. Please note that we will not be able to reply to you if your email address is incorrect.

### (1) Using the Web form

For details, please refer to the example in the section "Using the PDF form" below.

• https://docs.google.com/forms/d/1xifEL8fxnWHeCjm1WchWqSTn\_zZ4fbL-Z7BNmF1wWIk/edit

### (2) Using the PDF form

Please complete the application form and send it as a PDF attachment to an email to oci-rccs@ml.riken.jp. If you have any questions, please contact us at the email address above.

- English \* (WORD) https://hudtech.r-ccs.riken.jp/ocisf/ocisf-application-form\_eng.docx \* (PDF) https:// hudtech.r-ccs.riken.jp/ocisf/ocisf-application-form\_eng.pdf
- Japanese \* (WORD) https://hudtech.r-ccs.riken.jp/ocisf/ocisf-application-form.docx \* (PDF) https://hudtech. r-ccs.riken.jp/ocisf/ocisf-application-form.pdf

Example of Application form

|                                                                                                   | ils                    | New       | Continuation Change Abolition                                                  | J              |  |  |
|---------------------------------------------------------------------------------------------------|------------------------|-----------|--------------------------------------------------------------------------------|----------------|--|--|
| lame                                                                                              |                        |           | Apply User                                                                     | 1              |  |  |
| Riken ID(% If yo                                                                                  | ou Riken member        | -)        | 1111111                                                                        | 1              |  |  |
| Organization                                                                                      |                        |           | Riken                                                                          | ]              |  |  |
| Division                                                                                          |                        |           | Operations and Computer Technologies Di vision                                 |                |  |  |
| Aail Address                                                                                      |                        |           | apply-user@mail.jp                                                             |                |  |  |
| hone numbers                                                                                      | 3                      |           | 070-XXX-XXX                                                                    |                |  |  |
| Group ID of Fug                                                                                   | gaku or HPCI           |           | hpXXXXXX                                                                       |                |  |  |
| OCID of Tenants                                                                                   | s                      |           | <your ocid="" of="" tenants=""></your>                                         | 1              |  |  |
| OCID of Group                                                                                     |                        |           | <your group="" ocid="" of=""></your>                                           |                |  |  |
|                                                                                                   |                        |           | ·····                                                                          |                |  |  |
| Jse of instance<br>Purpose of u<br>Ve want to use<br>Remarks                                      | se<br>the Oracle Cloud | from Fuga | Yes No                                                                         | ]              |  |  |
| Jse of instance<br>Purpose of u<br>Ve want to use<br>Remarks                                      | the Oracle Cloud       | from Fuga | Ves No                                                                         | <br>]<br>]     |  |  |
| Jse of instance<br>Purpose of u<br>We want to use<br>Remarks                                      | the Oracle Cloud       | from Fuga | ■Yes No                                                                        | <br> <br>      |  |  |
| Jse of instance<br>Purpose of u<br>We want to use<br>Remarks<br>Contact personate                 | the Oracle Cloud       | from Fuga | Yes □ No                                                                       | <br> <br> <br> |  |  |
| Jse of instance<br>Purpose of u<br>We want to use<br>Remarks<br>Contact pers<br>Date<br>P address | the Oracle Cloud       | from Fuga | Yes □ No      Ves □ No      Ku to back-up our data.      Contact      LPG name | <br> <br> <br> |  |  |

I would like to apply **for** the R-CCS Oracle Cloud Fast Connect.

### Example of email reporting completion of setup from R-CCS

The allocated IP address will only be provided if you have selected "yes" for the "use of instance" section.

```
From: oci-rccs@ml.riken.jp
Subject: You are ready to use R-CCS Orcale Fast Connect Service (<Your Tenant Name>_____
___configuration complete contact)
_____
For <Your Name>
We are pleased to announce that the R-CCS Oracle Cloud FastConnect Service is now_____
__available.
* R-CCS Tenant OCID : ....
* R-CCS LPG OCID : ....
* IP Address: 172.30.XX.XX - 172.30.XX.XX (172.30.XX.XX/XX)
```

(continues on next page)

(continued from previous page)

```
Document:
* https://hudtech.r-ccs.riken.jp/ocisf/html
* https://hudtech.r-ccs.riken.jp/ocisf/html_en
Thank you for your interest.
--
R-CCS Oracle Cloud FastConnect Service
oci-rccs@ml.riken.jp
```

### 6.2.3 Setting of Tenant - Compartments and policy settings

### **Create and Setting Compartments**

Create a Compartment of OCI to be connected to the R-CCS tenant. After connecting the VCN (Virtual Cloud Network) to be created in the later chapter to the Compartment created in this section, and creating an instance (Virtual Machine or Bare Metal). You will be able to access from Fugaku or R-CCS HPCI shared storage login node etc... using the private IP address provided by R-CCS, In addition, the data traffic will be free of charge. Please note that instances created outside this compartment (not tied to a VCN) and access from outside R-CCS will not be free of charge.

What is Compartment of OCI ?

```
In the Oracle Cloud, resources can be divided into "compartments".
Each compartment can be configured with its own policies, networks and access_
→rights.
Compartments can have a parent-child relationship.
The default compartment for a tenant is the root compartment and all other_
→ compartments are children of the root compartment.
The default compartment for a tenant is the root compartment.
This document describes how to create a ReuestorComp compartment for the Oracle_
→Cloud FastConnct Service directly under the root compartment and connect it to the_
→R-CCS tenant.
By creating a ReuestorComp compartment for Oracle Cloud FastConnct Service directly_
→under the root compartment and connecting it to the R-CCS tenant, it is possible to_
→use a dedicated line between Oracle Cloud and R-CCS.
```

What is Policy of OCI ?

You can configure access rights to Oracle Cloud resources and other settings. The Oracle Cloud FastConnect Service requires a connection between the R-CCS\_ →managed tenant and your tenant. To connect, you need to set access rights using policies. By setting the policy to a compartment, you can use the leased line communication\_ →between Oracle Cloud and R-CCS (Oracle Cloud FastConnet Service) within the set\_ →compartment.

(1) Select Policy in Menu

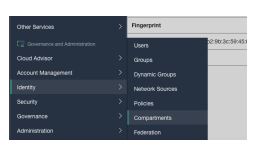

(2) Select root Compartment

| Identity                |   |
|-------------------------|---|
| Users                   |   |
| Groups                  |   |
| Dynamic Groups          |   |
| Network Sources         |   |
| Policies                |   |
| Compartments            |   |
| Federation              |   |
| Authentication Settings |   |
| List Scope              |   |
| Compartment             |   |
| rikentesttenant (root)  | 0 |

### (3) Select Create Compartment

| Compartments       |             |      |            |               |                 |         |   |
|--------------------|-------------|------|------------|---------------|-----------------|---------|---|
| Create Compartment |             |      |            |               |                 |         |   |
| Name               | Status      | OCID | Authorized | Security Zone | Subcompartments | Created |   |
|                    | · · · · · · |      | ve         | ·····         | ·               |         | • |
|                    |             |      |            |               |                 |         |   |

### (4) Create Compartment

| Create Compartr                                                                                             | ment                  |       | Help        |
|----------------------------------------------------------------------------------------------------|-----------------------|-------|-------------|
| Name                                                                                                    |                       |       |             |
| RequestorComp                                                                                               |                       |       |             |
| Description                                                                                                 |                       |       |             |
| Connect to R-CCS Oracle Clou                                                                                | d FastConnect Service |       |             |
| Parent Compartment                                                                                          |                       |       |             |
| rikentesttenant (root)                                                                                      |                       |       | 0           |
| Composed of keys and values that<br>Learn more about tagging<br>TAG NAMESPACE<br>None (add a free-form tag) | TAG KEY               | VALUE | ×           |
|                                                                                                    |                       | + Add | itional Tag |
| Create Compartment Ganc                                                                                     | el                    |       |             |

(5) Check Comartment

Please check that your Compartment has been created successfully.

| Identity - Compartments - Compartment d | vtails                                                                                                |
|-----------------------------------------|----------------------------------------------------------------------------------------------------|
|                                         | RequestorComp                                                                                         |
|                                         | Oracle Cloud FastConnect Service提続用                                                                   |
| C                                       | Rename Compariment         Edit Description         More Resource         Delete         More Actions |
|                                         | Compartment Information Tags                                                                          |
| ACTIVE                                  | Parent Compartment: <u>rikentestionant (roof)</u> Security Zone: Not Enabled (i)                      |
|                                         | OCID:5sal2q Show Copy                                                                                 |
|                                         | Authorized: Yes                                                                                       |
|                                         | Greated: Thu, Feb 27, 2020, 08:50:13 UTC                                                              |
|                                         |                                                                                                    |

### **Create and Setting Policy**

Configure the policy rules to connect with R-CCS tenant.

Configure the policy rules to allow communication between the compartment created in the previous section and the R-CCS tenant.

In the policy, you need to provide the compartment name of the compartment used in the previous section.

#### (1) Select Policy of Menue

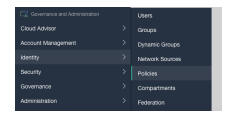

(2) Select Create Policy

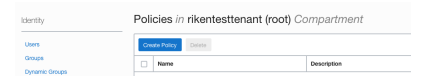

(3) Create Policy

Please enter the following in the Statement.

R-CCS Tenant OCID should be the value you received in your mail.

Compartment Name and Group Name should be entered as the names of the compartments and groups created in the previous section.

```
Statement1:
  Define tenancy Acceptor as <OCID of R-CCS Tenant>
Statement2:
  Allow group <Group Name> to manage local-peering-from in compartment <Compartment_
  Aname>
Statement3:
  Endorse group <Group Name> to manage local-peering-to in tenancy Acceptor
Statement4:
  Endorse group <Group Name> to associate local-peering-gateways in compartment
  <<Compartment Name> with local-peering-gateways in tenancy Acceptor
```

If you follow the instructions in this manual, the Group Name and Compartment Name will be as follows.

\* Group Name : RequestorGroup

\* Compartment Name: RequestorComp

```
Statement1:
  Define tenancy Acceptor as <OCID of R-CCS Tenant>
Statement2:
  Allow group RecestorGroup to manage local-peering-from in compartment RequestorComp
Statement3:
  Endorse group RecestorGroup to manage local-peering-to in tenancy Acceptor
Statement4:
Endorse group RecestorGroup to associate local-peering-gateways in compartment_
  GRequestorComp with local-peering-gateways in tenancy Acceptor
```

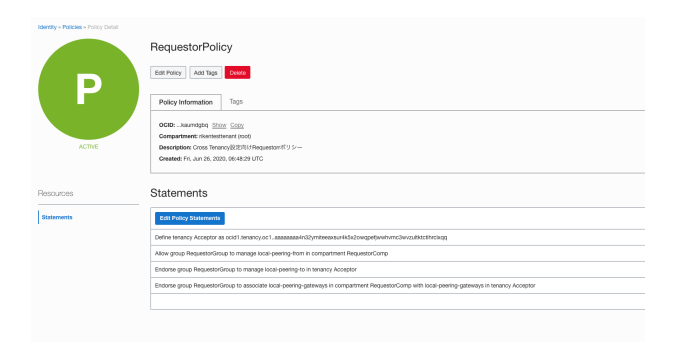

#### (4) Check setting

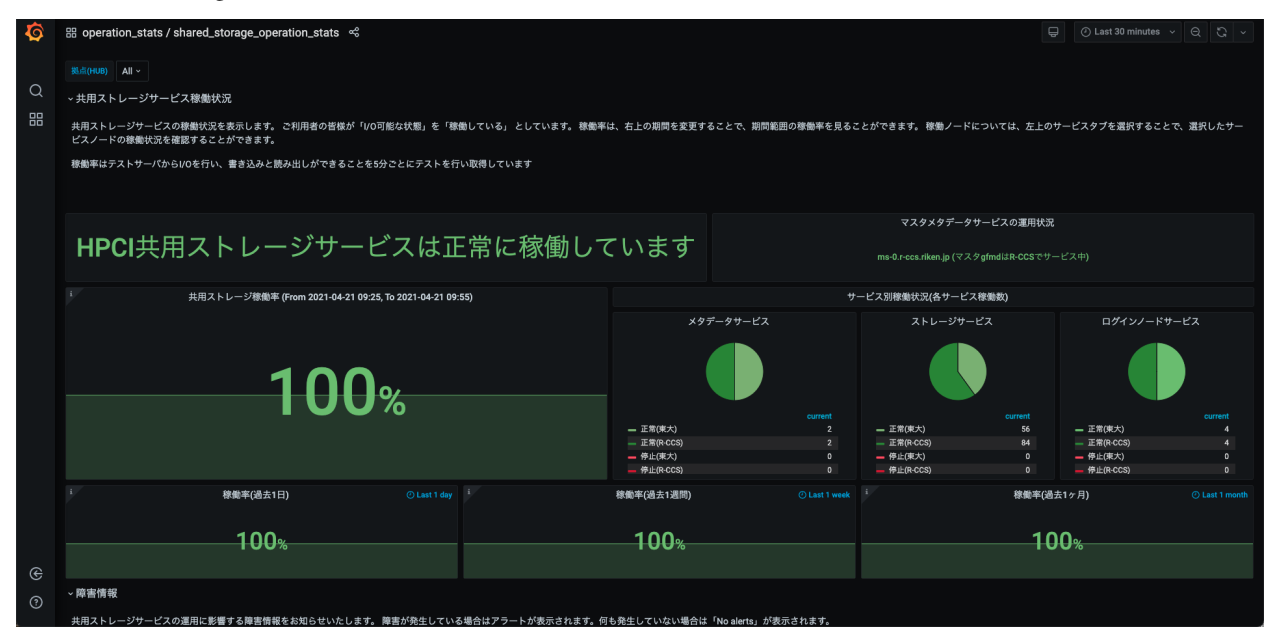

### 6.2.4 Confirm - Object Storage

Create a bucket of Object Stoage and check if you can access the object storage from Fugaku and HPCI.

### **Create bucket**

This is the procedure for creating buckets that can be accessed from Fugaku and HPCI via FastConnect. This procedure uses the normal default object storage, but if you want to use archive storage, etc., please change the settings accordingly.

(1) Select Object Storage from the Menue

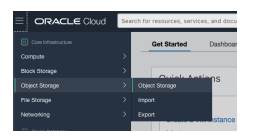

(2) Select "Bucket Create"

In this example, the compartment name is "RequestorComp".

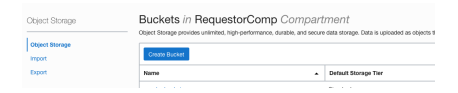

(4) Create Bucket

In this example, the Bucket name is "OracleCloudFastConnectServiceBucket"/

This document uses the storage tier as standard. If you want to use archive storage, please select archive. Please also enable any necessary features, such as encryption or event output.

| Create Bucket                                                                                                    |                                                                                                    |                                                                                                    |                                                                              |                                        |                                                                                                    |                                                                                                    |                                           |          |  |
|----------------------------------------------------------------------------------------------------|----------------------------------------------------------------------------------------------------|----------------------------------------------------------------------------------------------------|------------------------------------------------------------------------------|----------------------------------------|----------------------------------------------------------------------------------------------------|----------------------------------------------------------------------------------------------------|-------------------------------------------|----------|--|
| lucket Name                                                                                                    |                                                                                                    |                                                                                                    |                                                                              |                                        |                                                                                                    | _                                                                                                    |                                           |          |  |
| OracleCloudFastConnectSenriceBuc                                                                                                    | let                                                                                                    |                                                                                                    |                                                                              |                                        |                                                                                                    |                                                                                                    |                                           |          |  |
| Standard                                                                                                    |                                                                                                    |                                                                                                    |                                                                              |                                        |                                                                                                    |                                                                                                    |                                           |          |  |
| e default slarage tier for a bucket can only be s                                                                                                    | pecified during creation. Once set, you cam                                                                                                    | of change the storage lier in wh                                                                                                    | ich a bucket resides. <u>Learn mere about slora</u>                          | <u>er fors</u>                         |                                                                                                    |                                                                                                    |                                           |          |  |
| Enable Object Versioning<br>Create an object version when a new object                                                                                                    | is uploaded, an existing object is overwritter                                                                                                    | , or when an object is deleted.                                                                                                    | 483.000                                                                      |                                        |                                                                                                    |                                                                                                    |                                           |          |  |
| Emit Object Events<br>Create automation based on object state ch                                                                                                    | inges using the <u>Events Service.</u>                                                                                                    |                                                                                                    |                                                                              |                                        |                                                                                                    |                                                                                                    |                                           |          |  |
| cryption<br>Encrypt using Oracle managed keys                                                                                                    |                                                                                                    |                                                                                                    |                                                                              |                                        |                                                                                                    |                                                                                                    |                                           |          |  |
| Leaves all encryption-related matters to Oracl<br>Encrypt using oustomer-managed ke                                                                                                    | 15                                                                                                    |                                                                                                    |                                                                              |                                        |                                                                                                    |                                                                                                    |                                           |          |  |
| requires a valid key form a value that you new                                                                                                    | access to any trop                                                                                                    |                                                                                                    |                                                                              |                                        |                                                                                                    |                                                                                                    |                                           |          |  |
| ogging is a metadata system that allo                                                                                                    | rs you to organize and track resou                                                                                                    | ices within your tenancy.                                                                                                    | Tags are composed of keys and val                                            | ues that can be attached to resources. |                                                                                                    |                                                                                                    |                                           |          |  |
| ig Namespace                                                                                                    |                                                                                                    | Tag Key                                                                                                    |                                                                              | Volue                                  |                                                                                                    |                                                                                                    |                                           |          |  |
| ione (add a free-form tag)                                                                                                    | 0                                                                                                    |                                                                                                    |                                                                              |                                        |                                                                                                    | ×                                                                                                    |                                           |          |  |
|                                                                                                    |                                                                                                    |                                                                                                    |                                                                              |                                        |                                                                                                    | an Teo                                                                                                    |                                           |          |  |
|                                                                                                    |                                                                                                    |                                                                                                    |                                                                              |                                        |                                                                                                    |                                                                                                    |                                           |          |  |
|                                                                                                    |                                                                                                    |                                                                                                    |                                                                              |                                        |                                                                                                    |                                                                                                    |                                           |          |  |
|                                                                                                    |                                                                                                    |                                                                                                    |                                                                              |                                        |                                                                                                    |                                                                                                    |                                           |          |  |
|                                                                                                    |                                                                                                    |                                                                                                    |                                                                              |                                        |                                                                                                    |                                                                                                    |                                           |          |  |
|                                                                                                    |                                                                                                    |                                                                                                    |                                                                              |                                        |                                                                                                    |                                                                                                    |                                           |          |  |
|                                                                                                    |                                                                                                    |                                                                                                    |                                                                              |                                        |                                                                                                    |                                                                                                    |                                           |          |  |
|                                                                                                    |                                                                                                    |                                                                                                    |                                                                              |                                        |                                                                                                    |                                                                                                    |                                           |          |  |
|                                                                                                    |                                                                                                    |                                                                                                    |                                                                              |                                        |                                                                                                    |                                                                                                    |                                           |          |  |
|                                                                                                    |                                                                                                    |                                                                                                    |                                                                              |                                        |                                                                                                    |                                                                                                    |                                           |          |  |
|                                                                                                    |                                                                                                    |                                                                                                    |                                                                              |                                        |                                                                                                    |                                                                                                    |                                           |          |  |
|                                                                                                    |                                                                                                    |                                                                                                    |                                                                              |                                        |                                                                                                    |                                                                                                    |                                           |          |  |
|                                                                                                    |                                                                                                    |                                                                                                    |                                                                              |                                        |                                                                                                    |                                                                                                    |                                           |          |  |
| (5) Cor                                                                                                    | ıfirm Bu                                                                                                    | cket c                                                                                                    | reated                                                                       |                                        |                                                                                                    |                                                                                                    |                                           |          |  |
| (5) Con                                                                                                    | ıfirm Bu                                                                                                    | cket c                                                                                                    | reated                                                                       | Ptroze                                 |                                                                                                    | Sen. Jul 12, 29                                                                                                    | 20. 10 40:39 UTC                          | 1        |  |
| (5) Corr<br>(5) Get<br>(5) Get                                                                                                    | firm Bu                                                                                                    | cket c<br>standard<br>D of I                                                                                                    | reated<br>Bucket                                                             | Plate                                  |                                                                                                    | Srn. JJ 12. 20                                                                                                    | 20. 16 46 30 UTC                          | 1        |  |
| (5) Corr.<br>(5) Get<br>(5) Get                                                                                                    | firm Bu<br>the OCI                                                                                                    | cket c<br><sup>teaderd</sup><br>D of I                                                                                                    | reated<br>Bucket                                                             | Photo                                  |                                                                                                    | Sen. Jd 12, 20                                                                                                    | 20. 16.4639 UTC                           |          |  |
| (5) Corr<br>(5) Get<br>(5) Get                                                                                                    | firm Bu<br>the OCI<br>OracleCloudFas                                                                                                    | cket c<br>staded<br>ID of I<br>stConnectSee                                                                                                    | reated<br>Bucket<br>viceBucket                                               | Mate                                   |                                                                                                    | Son, Jul 12, 20                                                                                                    | 20, 16 46 39 UTC                          | I        |  |
| (5) Cor<br>(5) Cor<br>(5) Get                                                                                                    | the OCI                                                                                                    | cket c<br>storers<br>D of I<br>stConnectSet                                                                                                    | reated<br>Bucket<br>viceBucket                                               | Nues                                   |                                                                                                    | Son. Jd 12, 23                                                                                                    | XX. 16 4630 UTC                           | 1        |  |
| (5) Get                                                                                                    | the OCI<br>oracleCloudFas                                                                                                    | cket c<br>standed<br>ID of I<br>stConnectSet<br>set                                                                                                    | reated<br>Bucket<br>viceBucket                                               | Pirate                                 |                                                                                                    | 8m.3J/12,20                                                                                                    | 10 MAR3HULC                               | 2        |  |
| (5) Cor<br>(5) Cor<br>(5) Get<br>(5) Get                                                                                                    | firm Bu<br>the OCI<br>OracleCloudFas<br>Extent Information<br>Nuclei Privace                                                                                                    | cket c<br>stander<br>D of I<br>stConnectSee                                                                                                    | reated<br>Bucket<br>viceBucket                                               | France                                 | Benjativ Reg Cia                                                                                                    | Sen JJ 12, 20                                                                                                    | 20 164639VPC                              | 1        |  |
| (5) Corr<br>(5) Get<br>(5) Get                                                                                                    | s<br>the OCI<br>oracleCloudFat<br>Twenty Montess<br>United Information<br>United Information<br>United Information                                                                                                    | cket c<br>Berder<br>D of l<br>stConnectSel<br>se [Percept] ]<br>Top                                                                                                    | reated<br>Bucket<br>viceBucket                                               | nuae                                   |                                                                                                    | 501. Jul 12. 20<br>511. Jul 12. 20<br>2020, 114-03 UTC                                                                                                    | 10 M M M M M M M M M M M M M M M M M M M  | т.<br>Т. |  |
| (5) Corr<br>(5) Get<br>(5) Get                                                                                                    | the OCCI<br>oracleCloudFas<br>trucket fotomation<br>Western Theorem                                                                                                    | cket c<br>storeter<br>D of I<br>stConnectSer<br>ser [Prevoit] [<br>Tops<br>ter                                                                                                    | reated<br>Bucket<br>viceBucket                                               | Nee                                    | Borgesten Kay, July<br>Generation, Auto<br>Generation, Auto                                                                                                    | Sun Jul 12, 20<br>Sen Sangadi Kay Jana<br>2020, 14 Heard UTC<br>and and and and and and and and and and                                                                                                    | 20<br>20 Mercanal                         | 1        |  |
| (5) Corr<br>(5) Get<br>(5) Get                                                                                                    | s<br>the OCCI<br>oracleCloudFas<br>Exclat information<br>Visiting: More<br>Management (1997)<br>Management (1997)<br>Manag                             | cket c<br>seeder<br>D of I<br>stConnectSee<br>sei [Wennye] -<br>Teps<br>Met (C)<br>StContontation                                                                                                    | reated<br>Bucket<br>viceBucket                                               | nuos                                   | Benyapine Aug On<br>Generation Aug To<br>Company and Aug On<br>Augustantia Mark                                                                                                    | Ser. JJ 12. 20<br>Ser. JJ 12. 20<br>Ser. J                                                                                                    | 20.46.84 / J                              |          |  |
| (5) Corr<br>(5) Get<br>(5) Get                                                                                                    | s<br>the OCCI<br>oracleCloudFas<br>(a)<br>Bucket information<br>Watty mixes<br>Bucket information<br>Watty mixes<br>Bucket information<br>Watty mixes<br>Bucket information<br>Bucket information<br>Bucket inform                                     | cket c<br>strated<br>D of I<br>stConnectSee<br>sei [Plenoit]<br>Teps<br>area<br>sei ()<br>sei () | reated<br>Bucket<br>viceBucket                                               | Not                                    | Biologies Mor Co<br>General Sin, au J.<br>Consumment III.<br>Approximation Biol<br>Enter Guige Lancemann<br>Open Linemanny (                                                                                                    | Sen JJ 12.22<br>Sen JJ 12.22<br>2005 Held JU 12<br>2005 Held JU 12<br>2005                                                                                                    | R 16 639 UTC                              |          |  |
| (5) Con<br>(5) Con<br>(5) Get<br>(5) Get                                                                                                    | s<br>the OCCI<br>oracleCloudFas<br>ToracleCloudFas<br>ToracleClou     | cket c<br>saver<br>D of l<br>stConnectSet<br>rege<br>trege                                                                                                    | reated<br>Bucket<br>viceBucket                                               | Not                                    | Biologilo Sec Co<br>Grand Tao, Jul<br>Companyation<br>Approximation<br>End Columnia<br>Columnia<br>Col                                                                                                    | Son JH 12, 20<br>Son JH 12, 20<br>Status, Headers UPC<br>Status, Headers UPC<br>Status, Headers UPC<br>Status, Headers UPC<br>Status Status Status Status Status<br>Status Status Status Status Status Status<br>Status Status Status Status Status Status Status<br>Status Status Status Status Status Status Status Status Status<br>Status Status Status Status Status Status Status Status Status Status Status Status Status Status Status Status<br>Status Status                                                                                                    | 8. 16.639.070                             |          |  |
| ver (5) Corr<br>(5) Get<br>(5) Get<br>(5) Get                                                                                                    | stimm Bu<br>sthe OCCI<br>OracleCloudFas<br>the OCCI<br>Unable Mongania<br>Sucket Information<br>Vestige ryphysics<br>Data Boogs for the Suc<br>Sucket Information<br>Unable Sucket Information<br>Unable Suc | cket c<br>steered<br>D of I<br>ttConnectSee<br>re: "exercises"<br>Tags<br>re:<br>*                                                                                                    | reated<br>Bucket<br>viceBucket                                               | Proze                                  | Entropsine Kay Con<br>Contract Tan, Al 10<br>Constant Tan, Al 10<br>Constan                                                                                                    | Sun Jul 12, 25<br>Sun Jul 12, 25<br>Sun Ju                                                                                                    | 22<br>23 (19493AALC                       |          |  |
| (5) Corr<br>(5) Corr<br>(5) Get<br>(5) Get                                                                                                    | the OCCI  the OCCI  the OCCI  the OCCI  traceCloudFas  tracement of the there of the there  tracement of the there of the there  there of the there of the there  there of the there of the there  of the there of the there  there of the there of the there  there of the there of the there  there of the there of the there  there of the there of the there  there of the there of the there  there of the there of the there  there of the there of the there  there of the there of the there  there of the there of the there  there of the there of the there  there of the there of the there of the there  there of the there of there of there of the there of the there of there of the the                                                                                                    | cket c<br>standard<br>D of I<br>stConnectSet<br>re: "trips<br>trips<br>t                                                                                                    | reated<br>Bucket<br>viceBucket<br>at tign area                               | nee                                    | Terreption Sec. Of a<br>constant sec. Of a<br>constant se                                                                                                    | Son Jul 12, 20<br>Son Jul 12, 20<br>Status I and Status I and S                                                                                                    | 20 10 10 10 10 10 10 10 10 10 10 10 10 10 | 1        |  |
| (5) Get<br>(5) Get<br>(5) Get<br>(5) Get                                                                                                    | s the OCI oracleCloudFas the OCI oracleCloudFas the occur oracleCloudFas the occur oracleCloudFa                                                                                                    | cket c<br>Breard<br>D of l<br>stConnectSee<br>see Percent (<br>Tags                                                                                                    | reated<br>Bucket<br>viceBucket<br>with the the the the the the the the the t | max                                    | Perspective days con-<br>cessions and an and an an and an and an an an an an an an an an an an an an                                                                                                    | Sin JJ 12, 20<br>Sin Honologia Jay Jay<br>Saba, New Jay Jay<br>Saba, New Jay Jay<br>Saba, New Jay<br>Saba, New Jay                                                                                                    | R N 4433407C                              |          |  |
| xee (5) Coor<br>(5) Coor<br>(5) Get<br>(5) Get    | sthe OCCI<br>state of the State of the State of                                                                                                    | cket c<br>second<br>D of I<br>stConnectSet<br>set<br>into occorrectset<br>set<br>set<br>set<br>set<br>set<br>set<br>set                                                                                                    | reated<br>Bucket<br>rviceBucket                                              | New                                    | Escryption Karg Colo<br>Contenti Tion, Au Ji<br>Comparative Static<br>Approximation<br>Static Static<br>Static Static<br>Static Static<br>Static<br>Static Static<br>Static<br>Stat | Sn. Jr 12, 52<br>Sn. Jr 12, 53<br>Sn. Jr 12, 53<br>Sn. Jr 12, 55<br>Sn. Jr 12, 55<br>Sn                                                                                                    | 20 10 463 UUT                             |          |  |
| (5) Corr<br>(5) Corr<br>(5) Get<br>(5) Get<br>(5) | s the OCI oracleCloudFas try low reserve of the low reserve of the low                                                                                                    | cket c<br>savard<br>D of l<br>stConnectSet<br>rege<br>trage                                                                                                    | reated<br>Bucket<br>viceBucket<br>artig: com                                 | Not                                    | Escreption Rep Crist<br>Conset Site, val. J<br>Consetting and Crist<br>Conset Site val. Site<br>Conset Site val. Site<br>Conset Site val. Site<br>Site of Conset Site of Conset<br>Site of Conset Site of Conset Site of Conset<br>Site of Conset Site of Conset Site of Conset<br>Site of Conset Site of Conset Site of Conset Site of Conset<br>Site of Conset Site of Conset Site of Conse                                                                                                    | En al 10.0<br>En al 10.0<br>En al 10.0 | 10. 10. 46.39 U/C                         |          |  |
| and and and and and and and and and and                                                                                                    | sthe OCI<br>sthe OCI<br>oracleCloudFas<br>concelections<br>bucket information<br>Vestign index<br>structure supporter<br>bucket information<br>Vestign index<br>bucket information<br>vestign index<br>bucket information<br>other information<br>vestign index<br>bucket information<br>vestign index<br>bucket information<br>other information<br>other inform                             | cket c<br>transfer<br>D of I<br>tConnectSer<br>ser Prevent<br>Tops<br>ser<br>and and and and and and and and and and                                                                                                    | reated<br>Bucket<br>viceBucket<br>with the second                            | Photo:                                 | Respetent Kap (John<br>Generalitika, Aliti<br>Generalitika, Aliti<br>Generalitika, Aliti<br>Generalitika, Aliti<br>Errori Ogenerative<br>Errori Ogenerative<br>Copertive<br>Status<br>Copertive<br>Status<br>Copertive<br>Copertive<br>Status<br>Copertive<br>Status<br>Copertive<br>Copertive<br>Copertiv                                                                                                    | Son Jri 12, 35<br>Son Jri 12, 35<br>Son Jr                                                                                                    | 0 144234UTC                               |          |  |

### Check I/O to bucket with OCI Command

- (1) Get the OCID of User
  - (1) Select "User" from the Menu

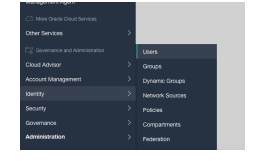

(2) Select username for data transfer

In this example, username is "OracleCloudFastConnectUser".

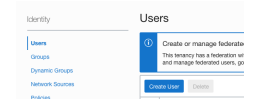

(3) Get the OCID of User

| dentity - Users - User Details |                                                                                                    |                             |
|--------------------------------|----------------------------------------------------------------------------------------------------|-----------------------------|
|                                | OracleCloudFastConnectUser                                                                                       |                             |
|                                | テストユーザ                                                                                                    |                             |
| U                              | Edit User   Create/Reset Password   Enable Multi-Factor Authentication   Edit User Capabilities   More Actions • |                             |
|                                | User Information Tags                                                                                            |                             |
|                                |                                                                                                    |                             |
| ACTIVE                         | OCID:4zmdja <u>Show</u> Copy                                                                                     | Federated: No               |
|                                | Greatest Sun, Jul 12, 2020, 17:02:21 UTC                                                                         | My Grade Support account: - |
|                                | Multi-factor authentication: Disabled                                                                            |                             |
|                                | Email: -                                                                                                    |                             |

- (2) Get the OCID of Tenant
  - (1) Select "Tenant details" from the Menu

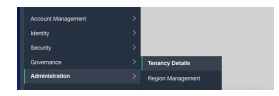

(2) Get the OCID of Tenant

| 管理。テナンシ詳細 |                                                                                                    |                                                                    |
|-----------|----------------------------------------------------------------------------------------------------|--------------------------------------------------------------------|
| т         | オプジェクト・ストレージ設立の機能 ダグの追加 テナンジ情報 タグ                                                                            |                                                                    |
| ACTIVE    | OCID: <u>表示 ユビー</u><br>名称・<br>重査得持期間: 365日                                                                   | ホーム・リージョン: Japan East (Yokyo)<br>CSI優号: 22794865                   |
|           | オブジェクト・ストレージ設定<br>Amazon S3互関APIで開走されたコンパートメント:<br>オブジェクト・ストレージ・ネームスペース:                                     | SWIFT APIで間定されたコンパートメント:                                           |
|           | <ul> <li>リージョンまたはサービス制限の管理<br/>インフラストラクチャ・サービスまたはブラットフォーム・サービスの新しい・<br/>「制限、割当てあよび使用状況」に移動してください。</li> </ul> | ージョンを管理またはサブスクライブするには、 <u>「リージョンの管理」</u> に移動してください、 サービス制限を参照するには、 |

(3) OCI Command configuration

The OCI commands can be downloaded from

\* https://github.com/oracle/oci-cli

The detailed use of OCI commands is beyond the scope of this document. See, for example, the following \* https://docs.cloud.oracle.com/en-us/iaas/tools/oci-cli/2.12.2/oci\_cli\_docs/

(1) Login for Fugaku Login Node or R-CCS Login Node

\$ ssh <hostname>

(2) Configuration OCI Command

You can create a configuration file for the OCI command with the following command Please login to the WebUI to get the OCID of the user or tenant.

```
$ oci setup config
Enter a location for your config [/home/<user>/.oci/config]:
   - Specify the path to the config file. If you do not enter_
→anything, ~/.oci/config will be created.
Enter a user OCID: ocid1.user.oc1....
  - Please enter the OCID of your own OCI user account, you
\hookrightarrowwill need to obtain this by logging into the WebUI.
Enter a tenancy OCID: ocid1.tenancy.oc1..
→aaaaaaaalycfhttkn5rxeu44yxkrmmhwfsj3siqyxjvld336inu5grvy7kka
   - Please provide the OCID of your tenant, you will need to.
→obtain this by logging into the WebUI.
Enter a region by index or name(e.g.
1: ap-chiyoda-1, 2: ap-chuncheon-1, 3: ap-hyderabad-1, 4: ap-
→melbourne-1, 5: ap-mumbai-1,
6: ap-osaka-1, 7: ap-seoul-1, 8: ap-sydney-1, 9: ap-tokyo-1,...
\rightarrow10: ca-montreal-1,
<snip>
26: us-gov-phoenix-1, 27: us-langley-1, 28: us-luke-1, 29: us-
→phoenix-1, 30: us-sanjose-1): 9
   - Specify the region; if you are using FastConnect,...
→specify the Tokyo region (ap-tokyo-1).
Do you want to generate a new API Signing RSA key pair? (If,
\leftrightarrowyou decline you will be asked to supply the path to an
→existing key.) [Y/n]: Y
   - Automatically generate an RSA key for tenant access. In_
→this case we have specified "Y" to create it.
Enter a directory for your keys to be created [/home/<user>/.
→ocil:
  - Enter a directory for your keys to be created[/home/
⇔<user>/.oci]
Enter a name for your key [oci_api_key]:
  - Enter the directory path where you want to store your
-RSA keys. If you do not enter anything, ~/.oci/config will_
\hookrightarrow be selected.
Public key written to: /home/<user>/.oci/oci_api_key_public.
⇔pem
  - Enter the name of your RSA key. In this example, the
→default (no entry) is oci_api_key.
Enter a passphrase for your private key (empty for no.,
→passphrase):
```

(continued from previous page)

(3) Confirm OCI API Public Key

```
$ cat ~/.oci/oci_api_key_public.pem
```

- (3) Linking an OCI API Key to the User
  - (1) Select "User" from the Menu

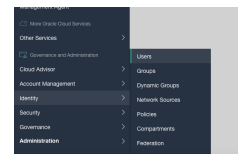

(2) Select username for data transfer

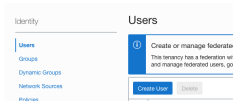

(3) Select "API Key" in User Page

| Identity + Users + User Details + API Keys |                                                                                                    |                                |  |
|--------------------------------------------|----------------------------------------------------------------------------------------------------|--------------------------------|--|
|                                            | OracleCloudFastConnectUser                                                                               |                                |  |
|                                            | テストユーザ                                                                                                   |                                |  |
|                                            | Est User CounterPreset Password Enable Multi-Factor Authentication Est User Capabilities Multi-Actions • |                                |  |
|                                            | User Information Tags                                                                                    |                                |  |
| ACTIVE                                     | OCID:4zmdja Show Geory Pedenated: No                                                                     |                                |  |
|                                            | Greated: Sun, Jul 12, 2520, 17:02:21 UTC My Oracle Support                                               | taccount -                     |  |
|                                            | Multi-factor authentication: Disabled                                                                    |                                |  |
|                                            | Email:                                                                                                   |                                |  |
|                                            | Capabilities                                                                                             |                                |  |
|                                            | Local password: Yes SMTP credentials                                                                     | Yes                            |  |
|                                            | API keys: 103 Customer secret C                                                                          | onys: Yes                      |  |
|                                            | Auth tokens: 105 DAuth 2.0 Client C                                                                      | redentials: Yes                |  |
|                                            | View Configuration file()                                                                                |                                |  |
|                                            |                                                                                                    |                                |  |
| Resources                                  | API Keys                                                                                                 |                                |  |
| Grivps Add Aft Nay                         |                                                                                                    |                                |  |
| API Keys                                   | Finaerprint                                                                                              | Created                        |  |
| Auth Tokens                                |                                                                                                    | Sep. 14113-3000-12-08-181/01   |  |
| Customer Secret Keys                       |                                                                                                    | 001.00 12.0000 11.0010 11.0010 |  |
| OAuth 2.0 Client Credentials               |                                                                                                    | Displaying 1 API Key           |  |

(4) Linking an OCI API Key

| Add API Key                                                                                                    | 1940  |
|----------------------------------------------------------------------------------------------------|-------|
| Nete: An API key is an RSA key gain in PEM format used for signing API requests. You can generate the key pain free and dow<br>the protein key, if you already have a key gain, you can choose to soldow of pather jour public key life instead. <u>Learn move</u><br><u>Concesso API key Pan</u> | nicad |
|                                                                                                    |       |
| Add <u>Cancel</u>                                                                                                    |       |

(5) Confirm

| API Keys                                        |                                 |
|-------------------------------------------------|---------------------------------|
| Add API Ney                                     |                                 |
| Fingerprint                                     | Created                         |
| 03.11.36.84.81.02.09.01.59.12.02.30.30.59.45.03 | Sun, Jul 12, 2020, 17:28:18 UTC |
|                                                 | Displaying 1 API Ney            |

### (4) Write data to the Bucket

```
Write Command
$ oci os object bulk-upload -bn <Bucket Name> --src-dir <Source Directory>
```

#### (4) Read data from the Bucket

#### Read Command

\$ oci os object bulk-download -bn <Bucket Name> --download-dir <Dest Directory>

```
Example: Read data from the "OracleCloudFastConnectServiceBucket" Bucket for "~/

→dest_testdir" direcrory.
```

### SEVEN

# **R-CCS FASTCONNECT SERVICE DOCUMENTS**

# 7.1 Overviews

 https://hudtech.r-ccs.riken.jp/ocisf/briefing/20200729/02-Inreoduction\_OracleCloudFastConnectService.pdf (JA)

# 7.2 Hands On

- Jul, 29th, 2020
- https://hudtech.r-ccs.riken.jp/ocisf/briefing/20200729/Hands-On-01-Compute\_100\_jp\_master.pdf (JA)
- https://hudtech.r-ccs.riken.jp/ocisf/briefing/20200729/Hands-On-02-Virtual\_Cloud\_Network\_ 100\_jp\_master.pdf (JA)
- https://hudtech.r-ccs.riken.jp/ocisf/briefing/20200729/Hands-On-03-Object\_Storage\_100\_jp\_ master.pdf (JA)
- Dec, 23th, 2020
- https://hudtech.r-ccs.riken.jp/ocisf/briefing/20201223/00\_program.pdf (JA)
- https://hudtech.r-ccs.riken.jp/ocisf/briefing/20201223/01\_OracleCloudInfrastructure\_OCI.pdf (JA)
- https://hudtech.r-ccs.riken.jp/ocisf/briefing/20201223/02\_OracleCloudFastConnectService\_ Briefing02.pptx (JA)

# EIGHT

# **OCI DOCUMENTS**

# 8.1 OCI Startup and Tutorial Documents

- OCI Document
- OC Tutorial
- OCI API
- OCI CLI
- OCI Portal

# 8.2 OCI OverViews

• OCI OverViews

### 8.2.1 OCI Japanese Documents

- OCI Japanese Blog(ja)
- `OCI Information on use(ja)<https://oracle-japan.github.io/ocidocs/>`\_

# NINE

# **CONTACT US**

oci-rccs@ml.riken.jp